# Vysoká škola báňská – Technická univerzita Ostrava Fakulta elektrotechniky a informatiky Katedra informatiky

# Technologie WebRTC a její podpora v open-source IP telefonních řešeních

# WebRTC Technology and Its Support in Open-source IP Telephony Solutions

Bc. Jan Dvořáček

VŠB - Technická univerzita Ostrava Fakulta elektrotechniky a informatiky Katedra informatiky

# Zadání diplomové práce

Student:

**Bc. Jan Dvořáček** N2647 Informační a komunikační technologie

Studijní program:

Studijní obor:

1801T064 Informační a komunikační bezpečnost

Téma:

10011004 informacin a komunikacin bezpechost

Technologie WebRTC a její podpora v open-source IP telefonních řešeních.

WebRTC Technology and Its Support in Open-source IP Telephony Solutions.

Jazyk vypracování:

čeština

Zásady pro vypracování:

Technologie WebRTC se v současnosti stala trendem v IP telefonním světě. Komunikace pomocí WebSocketů je již otestovaná a plně funkční v komerčních aplikacích, avšak open-source produkty ještě vyžadují často optimalizaci konfigurace a přídavné moduly pro správnou výměnu komunikace. Cílem diplmové práce je navrhnout, nakonfigurovat, otestovat a zdokumentovat možnosti komunikace s využitím WebRTC technologie na dostupných otevřených IP telefonních řešeních a to především z pohledu zabezpečeného provozu.

Body zadání:

1. Detailně nastudujte technologii WebRTC a komunikaci s využitím WebSocketů a zebezpečených WebSocketů.

2. Návrhněte vhodné open-source IP telefonní řešení, na kterých bude probíhat konfigurace a testování WebRTC provozu.

3. Realizujte instalaci a konfiguraci WebRTC provozu na vybraných IP telefonních řešeních se zaměřením na zabezpečení.

Otestujte funkčnost řešení a analýzujte zachycený provoz komunikace.

5. Vytvořte podrobnou dokumentaci ke konfiguraci a postupu při realizaci na jendotlivých IP telefonních řešeních.

Seznam doporučené odborné literatury:

[1] Getting Started with WebRTC, Rob Manson , 2013, ISBN-10: 1782166300.

[2] Handbook of SDP for Multimedia Session Negotiations: SIP and WebRTC IP Telephony, Radhika Ranjan Roy , 2018, ISBN-10: 9781138484498.

[3] Real-Time Communication with WebRTC: Peer-to-Peer in the Browser, Salvatore Loreto and Simon Pietro Romano, 2014, ISBN-10: 1449371876.

Formální náležitosti a rozsah diplomové práce stanoví pokyny pro vypracování zveřejněné na webových stránkách fakulty.

Vedoucí diplomové práce: Ing. Filip Řezáč, Ph.D.

Datum zadání: 01.09.2018 Datum odevzdání:

30.04.2019

doc. Ing. Jan Platoš, Ph.D. vedoucí katedry

prof. Ing. Pavel Brandštetter, CSc. děkan fakulty

# Prohlášení studenta

Prohlašuji, že jsem tuto bakalářskou/diplomovou práci vypracoval samostatně. Uvedl jsem všechny literární prameny a publikace, ze kterých jsem čerpal.

V Ostravě dne: 29. dubna 2019

D

podpis studenta

# Poděkování

Rád bych poděkoval Ing. Filipu Řezáčovi, Ph.D. za odbornou pomoc a konzultaci při vytváření této diplomové práce.

## Abstrakt

Tato diplomová práce se zabývá technologií WebRTC a její podporou v open-source IP telefonních řešeních. WebRTC je v současnosti trendem v IP telefonním světe. Tato technologie je již plně funkční v komerčních aplikacích, avšak open-source produkty vyžadují často optimalizaci. Výstupem této práce je podrobná dokumentace konfigurace technologie WebRTC na open-source produktech a následná analýza spojení pomocí paketového analyzátoru Wireshark. Účelem této práce je zrealizovat a zdokumentovat konfiguraci WebRTC v nejvíce rozšířených open-source IP telefonních řešeních.

# Klíčová slova

WebRTC; Asterisk; FreeSWITCH; PBX; Websocket; Security; Sipml5

## Abstract

This thesis deals with WebRTC technology and its support in open-source IP telephony solutions. WebRTC is currently a trend in the IP telephony world. This technology is already fully operational in commercial applications, but open-source products often require optimization. The output of this work is detailed documentation of WebRTC configuration on open-source products and subsequent analysis of the connection using Wireshark packet analyzer. The purpose of this work is to implement and document WebRTC configuration in the most widespread open-source IP telephony solutions

# Key words

WebRTC; Asterisk; FreeSWITCH; PBX; WebSocket; Security; Sipml5

# Seznam použitých zkratek

| Zkratka | Význam                                                            |
|---------|-------------------------------------------------------------------|
| API     | Application Programming Interface                                 |
| DH      | Diffie-Hellman                                                    |
| DTLS    | Datagram Transport Layer Security                                 |
| ECDH    | Elliptic-Curve Diffie – Hellman                                   |
| HTML    | HyperText Markup Language                                         |
| НТТР    | HyperText Transfer Protocol                                       |
| ICE     | Interactive Connectivity Establishment                            |
| IP      | Internet Protocol                                                 |
| ISO/OSI | International Standards Organization Open Systems Interconnection |
| LTS     | Long Term Support                                                 |
| NAT     | Network Address Translation                                       |
| P2P     | Peer to Peer                                                      |
| PBX     | Private branch exchange                                           |
| PC      | Personal Computer                                                 |
| RFC     | Request for Comments                                              |
| RTP     | Real-Time Protocol                                                |
| SCTP    | Stream Control Transmission Protocol                              |
| SIP     | Session Initiation Protocol                                       |
| SRTP    | Secure Real-Time Transport Protocol                               |
| SSL     | Secure Sockets Layer                                              |
| STUN    | Session Traversal Utilities for Nat                               |
| ТСР     | Transmission Control Protocol                                     |
| TLS     | Transport Layer Security                                          |
| TURN    | Traversal Using Relay NAT                                         |
| UA      | User Agent                                                        |
| UDP     | User Datagram Protocol                                            |
| URL     | Uniform Resource Locator                                          |
|         |                                                                   |

| Voice over Internet Protocol |
|------------------------------|
| Web Real-Time Communications |
| WebSocket                    |
| Secure WebSocket             |
| XML Http Request             |
| Extensible Markup Language   |
|                              |

# Seznam obrázků

| Obrázek 1.1:  | MediaStream API                          | 18 - |
|---------------|------------------------------------------|------|
| Obrázek 1.2:  | WebRTC protokoly a služby 1              | 19 - |
| Obrázek 1.3:  | NAT - ukázkové schéma                    | 21 - |
| Obrázek 1.4:  | Schéma komunikace STUN serveru           | 21 - |
| Obrázek 1.5:  | Schéma komunikace TURN serveru           | 22 - |
| Obrázek 1.6:  | DTLS-SRTP handshake                      | 24 - |
| Obrázek 1.7:  | Klientská DTLS-SRTP relace               | 25 - |
| Obrázek 1.8:  | Identifikátor využití mikrofonu          | 26 - |
| Obrázek 1.9:  | Signalizace v ideálních podmínkách       | 27 - |
| Obrázek 1.10: | Schéma navazování spojení 1              | 27 - |
| Obrázek 1.11: | Signalizace v ideálních podmínkách       | 28 - |
| Obrázek 1.12: | Schéma navazování spojení 2              | 28 - |
| Obrázek 1.13: | Signalizace v reálných podmínkách STUN   | 29 - |
| Obrázek 1.14: | Signalizace v reálných podmínkách TURN   | 29 - |
| Obrázek 1.15: | Příklad INVITE zprávy                    | 31 - |
| Obrázek 1.16: | Příklad odpovědi typu 200 - OK           | 32 - |
| Obrázek 1.17: | Struktura WebSocket rámce                | 35 - |
| Obrázek 1.18: | Registrace uživatele využitím WebSocketu | 38 - |
| Obrázek 4.1:  | Logická topologie                        | 42 - |
| Obrázek 4.3:  | Informace o registraci klienta           | 47 - |
| Obrázek 4.4:  | Průběh hovoru v PBX Asterisk             | 48 - |
| Obrázek 4.5:  | Šifrovaná SIP komunikace                 | 49 - |
| Obrázek 4.6:  | Tělo TCP packetu                         | 49 - |
| Obrázek 4.7:  | Import klíče pro dešifrování komunikace  | 50 - |
| Obrázek 4.8:  | Vložení klíče                            | 50 - |
| Obrázek 4.9:  | Dešifrovaná komunikace                   | 51 - |
| Obrázek 4.10: | Zpráva HTTP                              | 51 - |
| Obrázek 4.11: | Výpis registrovaných uživatelů           | 53 - |
| Obrázek 4.12: | Nastavení parametrů hovoru               | 54 - |
| Obrázek 4.13: | SIP flow                                 | 55 - |

# Seznam tabulek

| Tabulka 1.1: | Podporované prohlížeče      | 16 - |
|--------------|-----------------------------|------|
| Tabulka 1.2: | Podporované platformy       | 16 - |
| Tabulka 2.1: | FreeSWITCH a podpora WebRTC | 40 - |
| Tabulka 3.1: | Asterisk a podpora WebRTC   | 41 - |

# Obsah

| Sez | nam obrázků | - 10 -                                            |
|-----|-------------|---------------------------------------------------|
| Sez | nam tabulek | - 11 -                                            |
| Úv  | od          | - 12 -                                            |
| 1   | WebRTC      | - 16 -                                            |
|     | 1.1 A       | rchitektura WebRTC API 17 -                       |
|     | 1.1.1       | MediaStream API 17 -                              |
|     | 1.1.2       | RTCPPeerConnection API 18 -                       |
|     | 1.1.3       | RTCDataChannel 18 -                               |
|     | 1.2 W       | /ebRTC - protokoly a mechanismy 19 -              |
|     | 1.2.1       | UDP (User Datagram Protocol) 19 -                 |
|     | 1.2.2       | SDP (Session Description Protocol) 19 -           |
|     | 1.2.3       | SRTP (Secure Real-time Transport Protocol) 20 -   |
|     | 1.2.4       | SCTP (Stream Control Transmission Protocol) 20 -  |
|     | 1.2.5       | DTLS (Datagram Transport Layer Security) 20 -     |
|     | 1.2.6       | NAT (Network Address Translation) 20 -            |
|     | 1.2.7       | STUN (Session Traversal Utilities for NAT) 21 -   |
|     | 1.2.8       | TURN 22 -                                         |
|     | 1.2.9       | ICE (Interactive Connectivity Establishment) 22 - |
|     | 1.3 W       | /ebRTC - zabezpečení 22 -                         |
|     | 1.3.1       | Ustanovení zabezpečeného spojení 22 -             |
|     | 1.3.2       | Vyjednání klíčů pro SRTP 23 -                     |
|     | 1.3.3       | TLS 23 -                                          |
|     | 1.3.4       | DTLS 23 -                                         |
|     | 1.3.5       | DTLS-SRTP 24 -                                    |
|     | 1.3.6       | SOP (Same Origin Policy) 25 -                     |
|     | 1.3.7       | Přístup k mikrofonu a kameře 26 -                 |
|     | 1.4 W       | /ebRTC - komunikace mezi klienty 26 -             |
|     | 1.4.1       | Komunikace v ideálním prostředí 26 -              |
|     | 1.4.2       | Komunikace v reálných podmínkách 28 -             |
|     | 1.5 M       | fožnosti přenosu signalizace ve WebRTC 30 -       |

|   | 1.5.1           | SIP                                            | 30 - |
|---|-----------------|------------------------------------------------|------|
|   | 1.5.2           | Obsah hlavičky                                 | 32 - |
|   | 1.5.3           | Adresy                                         | 32 - |
|   | 1.5.4           | SIP - komponenty                               | 32 - |
|   | 1.6 C           | omet/XHR/SSE                                   | 33 - |
|   | 1.7 W           | /ebSocket                                      | 33 - |
|   | 1.7.1           | Navázání spojení                               | 33 - |
|   | 1.7.2           | WebSocket zprávy                               | 35 - |
|   | 1.7.3           | WebSocket Secure                               | 37 - |
|   | 1.8 SI          | P over WebSocket                               | 37 - |
|   | 1.9 X           | MPP/Jingle                                     | 38 - |
| 2 | FreeSWITCH      |                                                | 40 - |
|   | 2.1 Fi          | reeSWITCH a WebRTC                             | 40 - |
| 3 | Asterisk        |                                                | 41 - |
|   | 3.1 A           | sterisk a WebRTC                               | 41 - |
| 4 | Praktická reali | zace                                           | 42 - |
|   | 4.1 K           | onfigurace PBX Asterisk                        | 42 - |
|   | 4.1.1           | Konfigurace vestavěného HTTP serveru           | 42 - |
|   | 4.1.2           | Konfigurace uživatelských účtů                 | 44 - |
|   | 4.1.3           | Konfigurace dialplánu                          | 46 - |
|   | 4.1.4           | Předpřipravení webového prohlížeče             | 46 - |
|   | 4.1.5           | Povolení výjimky pro wss transport se serverem | 46 - |
|   | 4.1.6           | Analýza testovacího hovoru                     | 47 - |
|   | 4.1.7           | Analýza komunikace                             | 48 - |
|   | 4.2 K           | onfigurace PBX FreeSWITCH                      | 52 - |
|   | 4.2.1           | Konfigurace modulu Sofia                       | 52 - |
|   | 4.2.2           | Konfigurace uživatelských účtů                 | 52 - |
|   | 4.2.3           | Konfigurace základního kontextu                | 52 - |
|   | 4.2.4           | Testovací hovor                                | 53 - |
|   | 4.2.5           | Analýza komunikace                             | 54 - |
|   | 4.3 ZI          | hodnocení                                      | 55 - |

| Závěr                   | - 56 - |
|-------------------------|--------|
| Seznam použitých zdrojů | - 57 - |
| Seznam příloh           | - 59 - |

# Úvod

Komunikační služby v prostředí Internetu jsou dnes standardem, bez kterého by si většina z nás již nedokázala život představit. Téměř každý z nás používá chytré zařízení, na kterém je aplikace umožňující online komunikaci. Tato komunikace již dávno není omezená pouze na textovou formu, jak tomu bylo dříve. Dnešní aplikace zprostředkovávající online komunikaci, jako jsou např. FaceTime, WhatsApp, nebo Facebook Messenger umožňují rovněž komunikaci hlasovou, či v současné době velice populární videohovory a videokonference. Podmínkou pro využívání takovýchto služeb byla až doposud nutnost instalace klientského softwaru a pokud služba disponuje svou online verzi, bez nutnosti instalace rozšiřujících pluginů, které jsou zapotřebí pro přenos audia z mikrofonu a videa z kamery, umožňovala pouze základní textovou formu komunikace. Instalace rozšiřujících plug-inů třetích stran, představuje podstatné bezpečnostní riziko. Jelikož tyto plug-iny obvykle mývají bezpečnostní mezery a mohou způsobovat problémy se stabilitou webového prohlížeče, či operačního systému, z pohledu dnešních stále se zvyšujících požadavků na bezpečnost nepředstavují vhodné a především bezpečné řešení. Tento problém řeší projekt společnosti Google s názvem WebRTC, který nabízí vývojářům webových aplikací takové nástroje, aby byli schopni vytvořit aplikace, které dokáží odchytit audio nebo video pouze za pomocí nástrojů, které jsou integrovány v samotném webovém prohlížeči, tedy nevyužívají rozšiřující plug-iny, nebo další rozšíření. Díky tomu má projekt WebRTC velikou výhodu, jelikož může v budoucnu nahradit veškeré aplikace, které sice umožňují online komunikaci, ale využívají mnoha rozšíření, které nejsou vždy žádoucí. Zavedením WebRTC umožníme přístup k online komunikaci všem zařízením s přístupem na internet a s nainstalovaným webovým prohlížečem, bez nutnosti cokoliv stahovat, nebo instalovat.

První kapitola této práce popisuje projekt WebRTC a příslušné protokoly a mechanismy, které WebRTC používá, také jsou zde uvedeny principy zabezpečení, na které se ve WebRTC klade veliký důraz. Ve druhé kapitole práce cíli na popis pobočkové ústředny Asterisk a její podporu WebRTC. Třetí kapitola popisuje popis pobočkové ústředny FreeSWITCH a podporu WebRTC na této ústředně. Ve čtvrté kapitole se práce zabývá praktickou realizací WebRTC na open-source IP telefonních řešeních a analýzou síťové komunikace z pohledu jejího zabezpečení.

WebRTC má velký potenciál a má celou řadu výhod. Díky tomu můžeme očekávat, že se projekt WebRTC bude v budoucnu rozšiřovat a bude stále populárnější. Proto přibydou další webové aplikace, které na něm budou založené.

Víra v budoucnost a potenciál projektu WebRTC společně s osobním zájmem mě vedly k výběru práce na toto téma.

# 1 WebRTC

WebRTC neboli Web Real-Time Communications je projekt společnosti Google, která v roce 2011 zveřejnila jeho zdrojové kódy. Podstatou WebRTC je umožnění multimediální komunikace v reálném čase v prostředí webových prohlížečů. Multimediální komunikaci může představovat přenos videa, dat, nebo audia. WebRTC není prvním projektem, který se touto možností komunikace zabývá, rozdíl mezi WebRTC a ostatními projekty spočívá v tom, že jako první umožňuje komunikaci v reálném čase bez nutnosti instalace rozšiřujících plug-inů, či použití softwaru třetích stran. Pro tuto funkcionalitu využívá WebRTC své vlastní API (Application Programming Interface) rozhraní, které přistupuje k jazyku HTML5 a Javascript kódu. Využitím tohoto API se řeší problémy kompatibility, jelikož koncoví uživatelé se již nemusí starat o kompatibilitu se softwarem třetích stran, ani o instalací rozšiřujících balíčků. Vše co koncový uživatel potřebuje, je mít nainstalovaný jeden z podporovaných prohlížečů.

Projekt samotný se již od začátku těšil velkému zájmu a stal se vizí toho, jak by měla komunikace v reálném čase v prostředí webových prohlížečů vypadat.

V počátcích vývoje byl projekt vyvíjen přednostně pro prostředí prohlížečů Mozilla Firefox a Google Chrome, postupným rozvojem implementace projektu se podpora ostatních platforem a prohlížečů rozšířila a dnes můžeme prohlásit, že je tento projekt multiplatformní [13]. Aktuální seznam podporovaných prohlížečů je uveden v tabulce 1.1 a seznam podporovaných platforem v tabulce 1.2.

| Podporované prohlížeče |                   |  |  |
|------------------------|-------------------|--|--|
| Název Prohlížeče       | Podporovaná verze |  |  |
| Microsoft Edge         | 12+               |  |  |
| Google Chrome          | 28+               |  |  |
| Mozilla Firefox        | 22+               |  |  |
| Opera                  | 18+               |  |  |
| Vivaldi                | 1.9+              |  |  |
| Safari                 | 11+               |  |  |

Tabulka 1.1: Podporované prohlížeče

Tabulka 1.2:Podporované platformy

| Podporované platformy |        |           |            |               |
|-----------------------|--------|-----------|------------|---------------|
| Android               | iOS 11 | Chrome OS | Firefox OS | Blackberry 10 |

## 1.1 Architektura WebRTC API

Poskytnutí vysoce kvalitních aplikací, jako jsou například audio a video konference, nebo peer-to-peer komunikace, vyžaduje ve webovém prohlížeči mnoho nových funkcí jako např. zpracování audia a videa, nebo podporu nových síťových protokolů. Pro tyto potřeby webový prohlížeč přistupuje k již dříve zmíněnému WebRTC API, které implementuje tři základní API.

- MediaStream API umožňuje přistupovat k lokálním vstupním zařízením jako je např. kamera, nebo mikrofon a podporuje práci s nimi. Každý objekt MediaStream může obsahovat mnoho rozdílných MediaStream Track objektů, kdy každý objekt může reprezentovat rozdílné video, či zvukovou stopu
- RTCPeerConnectionAPI je základem peer-to-peer komunikace mezi každým webovým prohlížečem podporujícím WebRTC. Toto API se stará o přenos audia a videa mezi účastníky komunikace.
- RTCDataChannelAPI toto API slouží k přenosu libovolného toku dat.

#### 1.1.1 MediaStream API

Již řadu let bylo nutné se při pořizování videa a zvuku z počítače spoléhat na plug-iny třetích stran jako jsou např. Flash, nebo Silverlight. Vše se změnilo s nástupem éry HTML5, která přinesla přímý přístup k hardwaru a hardwarovým zařízením. MediaStream API je jedno z Javascritpových API, které se používá k přístupu k datovým tokům z hardwaru jako je mikrofon, nebo kamera [12].

Základním objektem MediaStream API je objekt MediaStream, který představuje synchronizovaný tok mediálních dat. Každý tento datový tok, se může skládat z několika instancí typu MediaStreamTrack, kdy každá instance tohoto typu obsahuje vzájemně synchronizované zvukové a video stopy (viz obrázek č.1.1).

Vstupem objektu MediaStream, může být lokální zařízení, jako je např. kamera, nebo příchozí datový tok jiného účastníka komunikace. Výstupem objektu pak může být lokální zařízení schopné přehrát zvukovou stopu, video, nebo dalším typem výstupu může být objekt MediaStream spojení s jiným uživatelem.

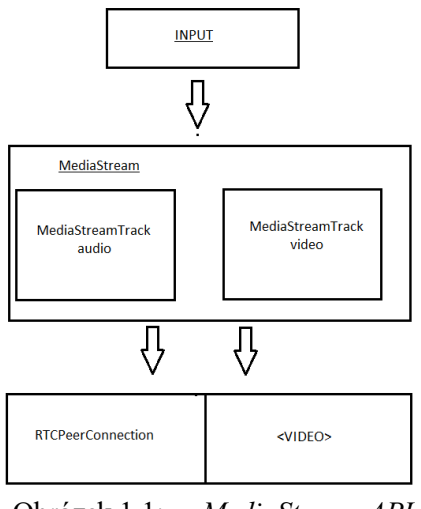

Obrázek 1.1: MediaStream API

#### 1.1.2 RTCPPeerConnection API

RTCPeerConnection rozhraní se stará o koordinaci výměn zásadních metadat mezi webovými prohlížeči, tato metadata určují, jaká je veřejná IP adresa a číslo portu prohlížeče. Tyto informace jsou zásadní proto, aby byla možná výměna multimediálních dat v reálném čase. U dvou koncových bodů WebRTC, které navazují spojení, musí být předány tři druhy informací. Informace o řízení relací určují, kdy inicializovat, ukončit a změnit komunikační relace. Síťová data přenášejí IP adresu a číslo portu každého koncového bodu tak, aby volající mohl nalézt ostatní účastníky hovoru. Media data se týkají typu kodeků a typu médii, které mají volající společné. Aby mohlo být spojení úspěšné, musí RTCPeerConnection získat metadata pro místní mediální podmínky (rozlišení, použité kodeky) a získat síťové adresy pro ostatní uživatele aplikace. Mechanismus signalizace, který předává tato data z jednoho prohlížeče k druhému, však není v rámci RTCPeerConnection zahrnut. Signalizace ve službě WebRTC je jeden z povinných aspektů, ale neexistují žádné definované signalizační standardy, které by vyžadovaly všechny WebRTC aplikace. Existují ovšem řešení, které jsou již dostatečně vyzkoušena a doporučena [12].

#### 1.1.3 RTCDataChannel

RTCDataChannel představuje hlavní obousměrný komunikační kanál, kterým dochází k výměně libovolných aplikačních dat mezi oběma účastníky spojení. Jinými slovy, slouží k přenosu dat přímo z jednoho účastníka spojení k druhému. Ačkoliv existuje řada alternativních možností pro komunikační kanály (WebSocket, Server Sent Events), tyto alternativy byly založeny na typu spojení klient-server zatímco RTCDataChannel používá spojení typu peer-to-peer [12].

### 1.2 WebRTC - protokoly a mechanismy

Komunikace v reálném čase je citlivá vůči negativním vlivům přenosového prostředí, převážně na zpoždění a ztrátovost. Výsledkem je, že aplikace pro streamování audia a videa jsou navrženy tak, aby tolerovaly přerušovanou ztrátu paketů. Podobně musí aplikace implementovat vlastní logiku, aby se zotavila ze ztracených nebo zpožděných paketů nesoucích jiné typy aplikačních dat. Včasnost a nízká latence mohou být důležitější než spolehlivost.

Požadavek na včasnost nad spolehlivostí je hlavním důvodem, proč je protokol UDP preferovaným transportním protokolem pro doručování dat v reálném čase. Avšak kromě transportního protokolu jsou také zapotřebí mechanismy potřebné k překonání mnoha vrstev NAT a firewallů, vyjednávání parametrů pro každý datový tok, poskytování šifrování uživatelských dat, implementace přetížení a řízení toku atd.

Pro splnění všech požadavků potřebuje prohlížeč velké podpůrné obsazení protokolů a služeb nad ním (viz obrázek č.1.2) [12][1].

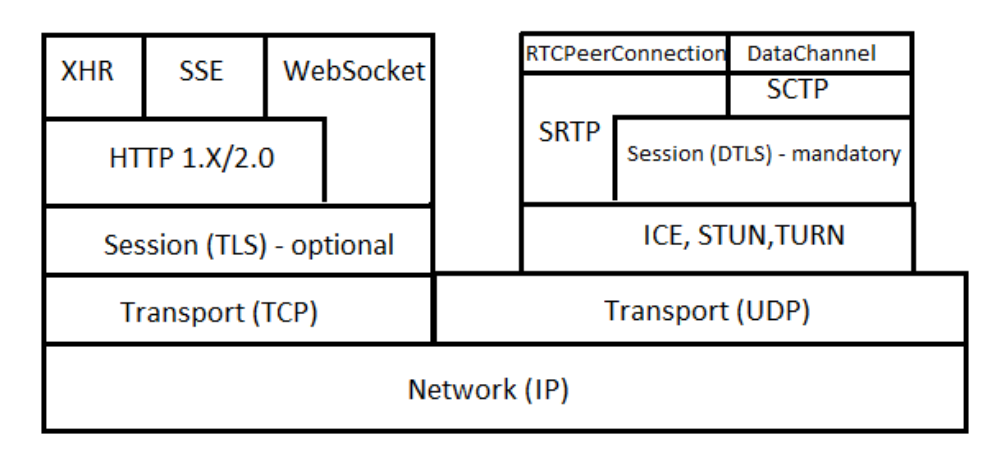

Obrázek 1.2: WebRTC protokoly a služby

### 1.2.1 UDP (User Datagram Protocol)

Protokol UDP je transportním protokolem 4. vrstvy referenčního modelu ISO/OSI. Jelikož protokol UDP nezaručuje úspěšné doručení zpráv, nezasílá potvrzení o přijetí, nezavádí číslování datagramů, nesleduje stav připojení a nestará se o opakované vysílání, je označován jako nespolehlivý způsob pro doručení dat k cíli. Díky své jednoduchosti je tento protokol vhodný pro použití v aplikacích, kde se počítá se ztrátovostí datagramů a kde není potřebné a vhodné ztrácet čas s opětovným odesíláním.

### 1.2.2 SDP (Session Description Protocol)

SDP je internetový protokol určený k popisu vlastností relace multimediálního přenosu dat. Nepřenáší se pomocí něj vlastní data, ale slouží pro vyjednání parametrů, jako je typ média (audio, video atd.), transportní protokol (RTP/UDP/IP, atd.), typ kodeku, přenosová rychlost.

#### 1.2.3 SRTP (Secure Real-time Transport Protocol)

Základní protokol RTP nemá žádné zabudované bezpečnostní mechanismy, a proto neposkytuje ochranu přenášených dat. Externí mechanismy se místo toho spoléhají na šifrování. Ve skutečnosti je použití nešifrovaného protokolu RTP výslovně zakázáno specifikací WebRTC. Pro šifrování multimediálních toků používá WebRTC protokol SRTP, nikoliv DTLS. Důvodem je to, že SRTP představuje menší zátěž než DTLS. Výměna klíčů SRTP se však zpočátku provádí pomocí protokolu DTLS-SRTP, což umožňuje detekci jakýchkoli útoků typu MiTM.

#### 1.2.4 SCTP (Stream Control Transmission Protocol)

Stejně jako UDP nebo TCP se SCTP nachází na transportní vrstvě referenčního modelu ISO/OSI. Od stávajících transportních protokolů se SCTP liší schopností přenášet několik navzájem nezávislých kanálů paralelně. Po navázání spojení, kterému se říká asociace lze přenášet několik navzájem nezávislých streamů. V rámci každého z nich dokáže SCTP garantovat doručení všech dat ve správném pořadí. Případný výpadek (a pozdější opakování, čili zdržení) v některém z proudů se však nijak netýká proudů ostatních. Jejich komunikace pokračuje bez přerušení.

#### 1.2.5 DTLS (Datagram Transport Layer Security)

DTLS je standardizovaný protokol, který je integrován do všech prohlížečů, které podporují technologii WebRTC a je jedním z protokolů, který se důsledně používá ve webových prohlížečích, e-mailu a VoIP platformách pro šifrování informací. Tato integrace také znamená, že před použitím není požadováno žádné předchozí nastavení. Stejně jako u jiných protokolů šifrování je DTLS navržen tak, aby zabránil odposlechu a manipulaci s informacemi. Samotný DTLS je modelován na streamově orientovaném TLS, což je protokol, který nabízí plné šifrování metodami asymetrické kryptografie, ověření dat a autentizace zpráv. TLS je de facto standardem pro šifrování webu, který se používá pro účely protokolů, jako je protokol HTTPS. TLS je určen pro spolehlivý mechanismus přenosu TCP, ale aplikace pro technologie VoIP (hry apod.) typicky využívají nespolehlivé typy přenosů datagramů, jako je UDP.

Vzhledem k tomu, že služba DTLS je odvozená od SSL, je známo, že všechna data jsou stejně bezpečná jako při použití jakéhokoli standardního připojení založeného na protokolu SSL.

### 1.2.6 NAT (Network Address Translation)

V prostředí internetu, je každé zařízení reprezentováno unikátní IP adresou. Takových adres ale existuje pouze omezené množství. To bylo jedním z důvodů vzniku systému NAT, díky kterému mohou sítě s velkým počtem počítačů vystupovat pod jedinou unikátní veřejnou IP adresou. Při komunikaci směrem do internetu, zařízení s NAT přeloží skupiny vnitřních neveřejných adres, které se nachází v lokální síti, na adresu vnější a do internetu tak zařízení vstupují s veřejnou unikátní IP adresou. NAT tak v podstatě představuje hranici mezi internetem a LAN sítí [6].

Na obrázku č.1.3 vidíme tři počítače v lokální síti 192.168.100.0/24. Každý z PC má svojí unikátní lokální IP adresu. Pokud však tyto počítače chtějí komunikovat se zařízením, které leží mimo jejich lokální síť, pošlou požadavek na svou výchozí bránu, což je router s funkcí NAT, který má adresu 192.168.1.1. Tento router přepisuje jejich lokální IP adresy na veřejnou adresu 145.12.131.7.

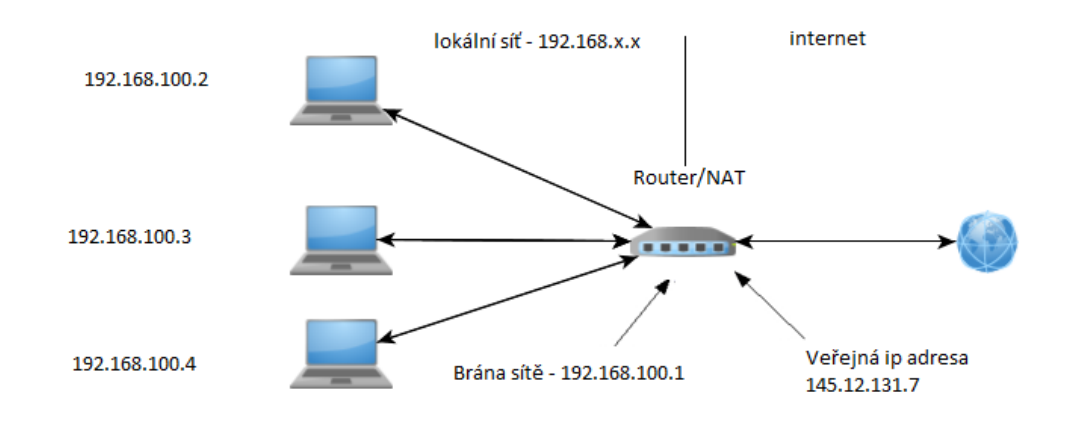

Obrázek 1.3: NAT - ukázkové schéma

#### 1.2.7 STUN (Session Traversal Utilities for NAT)

Aby mohla být úspěšně vykonána komunikace typu P2P, obě strany nutně vyžadují alespoň znalost IP adresy svého peeru a přiděleného UDP portu. V důsledku toho je nutné, aby byla před navázáním WebRTC komunikace, nezbytná určitá výměna informací. Server STUN je používán každým peerem k určení jeho vlastní veřejné IP adresy, veřejného portu přiřazeného k překladači NAT s určitým lokálním portem a typu překladu NAT.

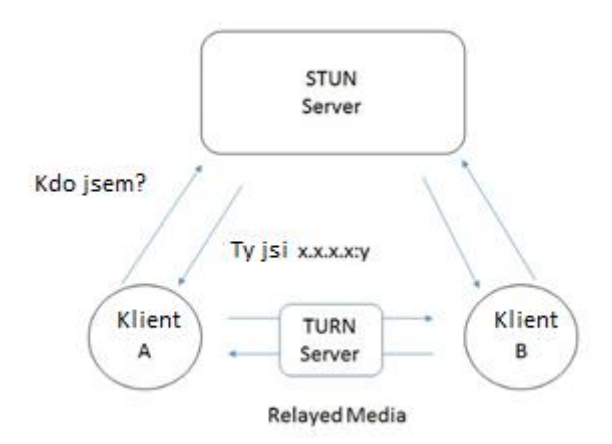

Obrázek 1.4: Schéma komunikace STUN serveru

#### 1.2.8 **TURN**

TURN server je jakýmsi rozšířením STUN serveru, který umožňuje průchod médií skrze symetrický NAT. Na Rozdíl od STUN serveru, TURN server zůstává mezi klienty i po sestavení spojení. V komunikaci funguje jako media proxy server.

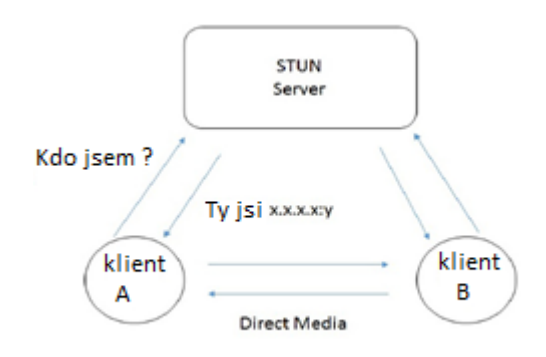

Obrázek 1.5: Schéma komunikace TURN serveru

#### 1.2.9 ICE (Interactive Connectivity Establishment)

ICE je framework používaný pro vytváření spojení mezi uživateli přes Internet. Jeho funkce spočívá v nalezení nejvhodnějších STUN a TURN serverů. Existuje mnoho důvodů, proč přímé P2P spojení mezi uživateli jednoduše nebude fungovat. Je třeba obejít brány firewall a NAT servery, k tomu slouží již výše zmiňované STUN a TURN servery. K jejich vyhledání slouží právě ICE. Můžeme tedy říct, že ICE je technika, která slouží WebRTC uživatelům překonat reálné síťové prostředí.

### 1.3 WebRTC - zabezpečení

Mezi hlavní problémy real-time komunikace patří možnost odposlouchávání komunikace třetí stranou. V případě nešifrované komunikace mezi webovými prohlížeči a serverem, se přenášená data mohou stát cílem odposlouchávání. V případě, že jsou data šifrovaná, stávají se pro třetí stranu nečitelná, pokud ovšem zmíněná třetí nevlastní šifrovací klíč, který slouží k jejich dešifrování. Ve WebRTC je zabezpečené spojení a šifrování povinným aspektem, aplikace se serverem vždy musí komunikovat přes zabezpečené spojení a média. Data mohou být také šifrována, díky tomu můžeme WebRTC spojení považovat za bezpečné. WebRTC používá pro šifrování médií a vyjednání výměny klíčů protokoly DTLS a SRTP. DTLS se používá pro šifrování datových toků odesílaných přes RTCDataChannel a SRTP pro šifrování audio a video toků [1].

#### 1.3.1 Ustanovení zabezpečeného spojení

Mezi dvěma komunikujícími stranami jsou prvně vyměněna signalizační data (viz podkapitola 1.5), je provedena kontrola ICE kandidátů a následně obě strany začnou

ustanovovat zabezpečený kanál (nebo i více kanálů). Na všech kanálech ustanovených přes ICE je prvně proveden DTLS handshake. Protokol DTLS slouží k výměně klíčů pro protokol SRTP, který se poté používá pro šifrování RTP relace [1].

#### 1.3.2 Vyjednání klíčů pro SRTP

Jednou z metod pro vyjednání klíčů pro SRTP je Security Descriptions for Media Streams (SDES), který k přenosu klíčů a parametrů zabezpečení využívá protokolu SDP. Materiál zabezpečení je tedy v tomto případě přenášen v rámci signalizace. Dalším podstatným faktem je, že z využití SDP také vyplývá, že jsou šifrovací klíče pro média vyjednány v textové podobě a je tedy potřeba využít protokol pro zašifrování signalizačního kanálu. Hlavním problémem SDES však zůstává fakt, že jsou signalizace a média šifrovány zvlášť. To může potenciálně vést k situaci, ve které mají signalizace a média různého uživatele. Jelikož však SDES neposkytuje žádné prostředky pro zajištění stejného uživatele pro signalizaci i média, byla tato metoda pro vyjednání klíčů nahrazena protokolem DTLS-SRTP. WebRTC specifikace nařizuje podporu DTLS-SRTP a stejně tak jeho volby jako hlavního schéma pro výměnu klíčů. Odpadá tak nebezpečí jejich odhalení (což byl problém výměny klíčů ve formě SDP).

#### 1.3.3 TLS

Protokol Transport Layer Security (TLS) poskytuje šifrování, kontrolu a integritu dat mezi dvěma komunikujícími aplikacemi. Je navržen tak, aby byl používán přes některý ze spolehlivých transportních protokolů jako je protokol TCP. TLS se skládá ze dvou vrstev: TLS Record Protocol a Handshake TLS Protocol. Na nejnižší úrovni je protokol TLS Record, který zajišťuje soukromí a spolehlivost spojení. Zabezpečuje šifrování dat a kontrolu integrity zpráv. Protokol Handshake TLS umožňuje serveru a klientovi vzájemné ověření. Používá se k vyjednávání šifrovacího algoritmu a šifrovacích klíčů, které jsou potřebné pro šifrování dat ve vrstvě protokolu TLS Record Protocol. TLS Handshake Protocol poskytuje autentizaci identity uživatelů spojení pomocí asymetrické, nebo symetrické kryptografie. TLS je nezávislé na aplikačním protokolu, který běží nad ním. Když je TLS handshake kompletní, aplikační protokol může bezpečně přenášet data přes TLS [4].

### 1.3.4 **DTLS**

Datagram Transport Layer Security (DTLS) protokol umožňuje aplikacím klient-server komunikovat způsobem, který je navržen tak, aby zabránil odposlechu, manipulaci, nebo podvržení zpráv, stejně jako TLS. DTLS-SRTP je založen na protokolu DTLS 1.0, který zase vychází z TLS 1.1. Na rozdíl od TLS poskytuje DTLS komunikaci přes protokol UDP. DTLS tak zachovává možnost nespolehlivého doručování dat na aplikační vrstvě [10]. Handshake DTLS pro relaci DTLS-SRTP je uveden na obrázku č.1.6.

| ClientHello + use_srtp                                |                        |
|-------------------------------------------------------|------------------------|
|                                                       |                        |
|                                                       | ServerHello + use_srtp |
|                                                       | Certificate *          |
|                                                       | ServerKeyExchange *    |
|                                                       | CertificateRequest *   |
|                                                       | ServerHelloDone        |
| CertificateVerify *<br>[ChangeCipherSpec]<br>Finished |                        |
|                                                       | [ChangeCipherSpec]     |
|                                                       | Finished               |
|                                                       |                        |
| . SRTP                                                | packets                |

Obrázek 1.6: DTLS-SRTP handshake

Handshake začíná zprávou ClientHello, která obsahuje seznam šifrovacích sad, které chce klient použít pro šifrování dat. Server vybírá z tohoto seznamu jednu podporovanou šifrovací sadu, a zahrne jej do zprávy ServerHello. Tato šifrovací sada je dále používána pro šifrování DTLS dat. V relacích DTLS-SRTP obsahují zprávy ClientHello a ServerHello příponu use\_srtp, která se používá k vyjednávání profilu ochrany pro šifrovací algoritmus SRTP. Při vyjednávání DTLS spojení používají účastníci komunikace certifikáty X.509 k výměně šifrovacích klíčů. Během sestavení spojení odesílají server i klient certifikáty druhé straně. Kromě výměny certifikátů odesílají účastníci komunikace i tzv. Fingerprints. FingerPrints jsou hashem certifikátu a spojují výměnu klíčů DTLS na mediální a signalizační rovině.

### 1.3.5 DTLS-SRTP

DTLS-SRTP je rozšíření protokolu DTLS, jehož úkolem je vyjednání klíčů pro protokol SRTP, je definován v RFC 5746 [13]. Každá DTLS-SRTP relace chrání jeden pár zdrojových a cílových portů, obecně jeden RTP, nebo RTCP tok. Každá relace obsahuje jednu asociaci DTLS, tedy spojení chráněné protokolem DTLS a jeden, nebo dva kontexty SRTP v jednom směru na daném zdrojovém a cílovém portu, takže pro obousměrnou relaci DTLS-SRTP jsou potřebné dva kontexty SRTP. K vytvoření DTLS asociace uživatelé spojení provedou DTLS handshake na dvojici zdrojového a cílového portu. Tato asociace může být použita k vytvoření klíče v SRTP. Tento klíčový materiál je složen z master klíče a soli pro klienta i server [10].

Klíčový materiál je dále poslán do tzv. SRTP odvozovacího/derivačního mechanismu klíčů, který produkuje SRTP a SRTCP klientské a serverové klíče. Klientské klíče využívá

klient k šifrování a autentizaci odchozích paketů a server je využívá k dešifrování a ověření autenticity příchozích paketů. Obdobně server využívá serverového klíče k šifrování a autentizaci odchozích paketů a klient je využívá k dešifrování a ověření autenticity příchozích paketů.

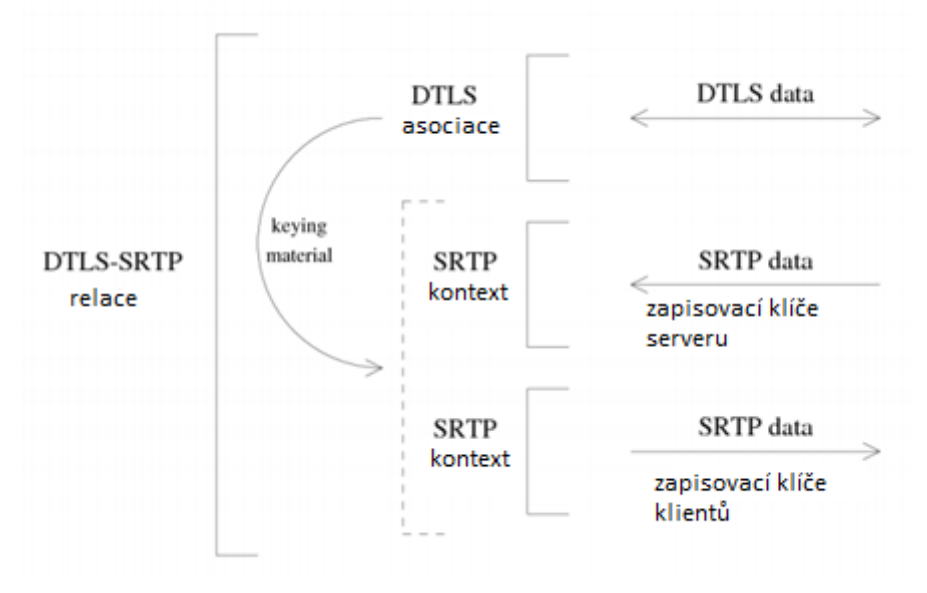

Obrázek 1.7: Klientská DTLS-SRTP relace

Obrázek č.1.7 obsahuje obousměrnou klientskou DTLS-SRTP relaci. Tato relace obsahuje asociaci DTLS a jeden kontext SRTP pro příchozí data a další kontext SRTP pro odchozí data. Oba kontexty získají klíčový materiál pro SRTP z asociace DTLS.

Jelikož se jedná o stranu klienta, příchozí data používají šifrovací klíč serveru a odchozí data používají šifrovací klíč klienta. DTLS pakety jsou doručeny oběma způsoby prostřednictvím jediné asociace DTLS. Obvykle je přenos RTCP odeslán na jiný port než RTP. Použití různých portů vyžaduje dvě relace DTLS-SRTP, jednu pro RTP a jednu pro RTCP.

### 1.3.6 SOP (Same Origin Policy)

SOP je jedna z vlastností webových prohlížečů, která vyžaduje, aby všechny součástí webový stránky byly získány ze stejného zdroje. Příkladem může být načtení webové stránky. SOP nedovoluje skriptu zaslání požadavku na získání zdrojů na libovolný server, vždy musí jít o server, ze kterého skript pochází. Skripty jsou spouštěny v rámci webových prohlížečů v tzv. sandboxech. Sandboxy umožňují komunikaci skriptů ze stejného zdroje a zabraňují výměně informací mezi skripty s různým původem.

#### 1.3.7 Přístup k mikrofonu a kameře

WebRTC pracuje s kamerou a mikrofonem, čehož může útočník využít a narušit tím soukromí uživatele. WebRTC řeší tento problém vynucením povolení pro přístup ke kameře a mikrofonu. WebRTC aplikace tedy nemá možnost získat přístup k těmto zařízením bez vědomí uživatele. Webový prohlížeč je zároveň povinen zobrazit skutečnost o využití mikrofonu, případně kamery (viz obrázek č.1.8).

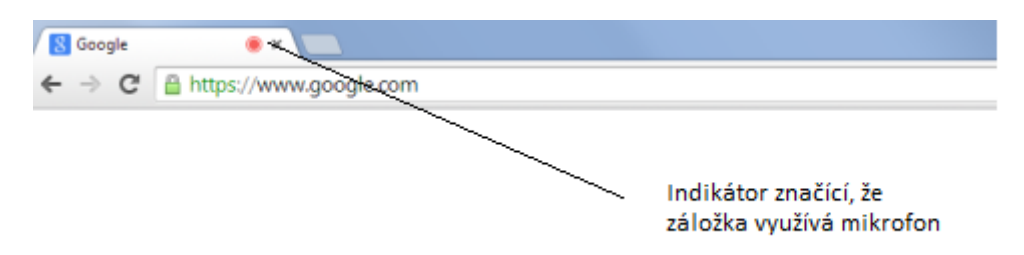

Obrázek 1.8: Identifikátor využití mikrofonu

## 1.4 WebRTC - komunikace mezi klienty

Pro vytvoření spojení mezi prohlížeči využívá WebRTC již výše zmiňované RTCPeerConnection API, toto API má při prvotním vytváření spojení několik důležitých funkcí, mezi které patří zjištění komunikačních proporcí obou klientů, jako jsou např. podporované kodeky, schopnost rozlišení a podporované formáty. Tyto informace slouží k popisu SDP relace a slouží také k sestavení zprávy typu Answer.

V rámci popisu komunikace můžeme sestavení spojení popsat v ideální prostředí tzn. bez využití síťových prvků a funkcí typu firewall a NAT a v reálném prostředí.

#### 1.4.1 Komunikace v ideálním prostředí

Jelikož se P2P komunikace neobejde bez prvotního kontaktování protistrany, neobejde se komunikace WebRTC bez signalizačních serverů. Signalizační servery se využívají v počátečním navázání spojení a jejich prostřednictvím může WebRTC klient říci, na jaké adrese je možno ho kontaktovat.

V ideálním prostředí, počítejme, že každý WebRTC klient v síti má svou unikátní IP adresu a port, přes které může komunikovat s ostatními klienty a z toho důvodu, nejsou zapotřebí mechanismy pro překonání síťových překladačů NAT (viz obrázek č.1.9).

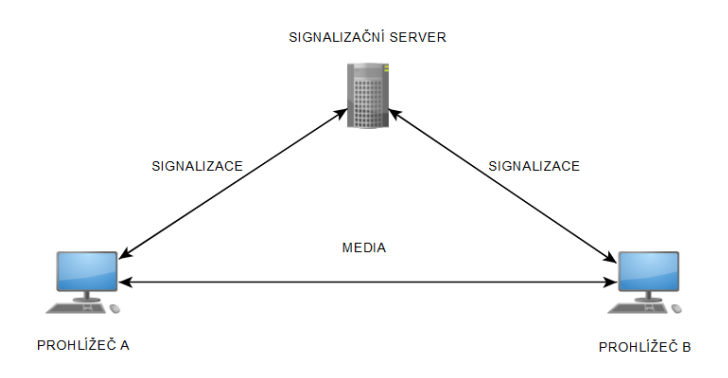

Obrázek 1.9: Signalizace v ideálních podmínkách

Na začátku sestavení spojení pošle WebRTC klient A požadavek na vytvoření spojení s WebRTC klientem B tento požadavek je reprezentován zprávou offer (viz obrázek č.1.10). Každý klient využívající službu WebRTC je reprezentován registračním záznamem na registračním serveru, na základě registračního záznamu ověří signalizační server existenci uživatele. Klient B následně reaguje na přeposlanou zprávu offer zprávou typu answer, kterou přepošle zpět klientovi A skrz signalizační server. Po domluvení společných parametrů, které se následně použijí pro sestavení P2P spojení je RTCPeerConnection API připraveno navázat spojení a může začít s přenosem mediálních dat.

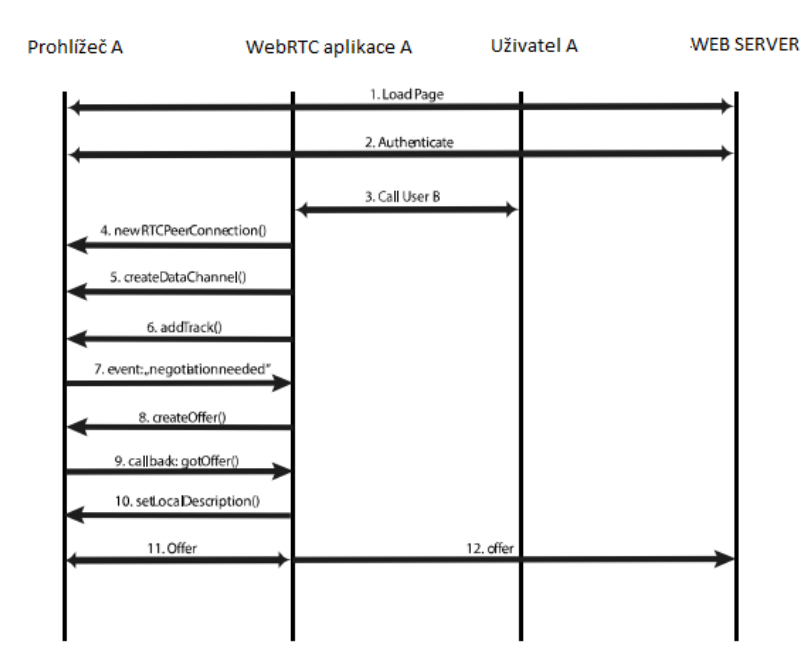

Obrázek 1.10: Schéma navazování spojení 1

#### 1.4.2 Komunikace v reálných podmínkách

V reálných podmínkách, jak můžeme vidět na obrázku č.1.11 se z důvodu bezpečnosti, většina zařízení nachází za firewally, které filtrují síťový provoz a blokují nepovolené služby, porty a protokoly. Také jsou zařízení umístěná za síťovým překladačem NAT. Z tohoto důvodu nelze navázat spojení pouze pomocí signalizačního serveru.

V reálných podmínkách, kdy jsou zařízení umístěná za síťovým překladačem NAT, se pro identifikaci zařízení ve veřejné síti využije STUN severu. Jak lze vidět na obrázku č.1.12, RTCPeerConnection klienta A kontaktuje STUN server na základě výsledků NAT mapování provedenou metodou ICE a tímto získá potřebné informace k jednoznačné identifikaci ve veřejné síti.

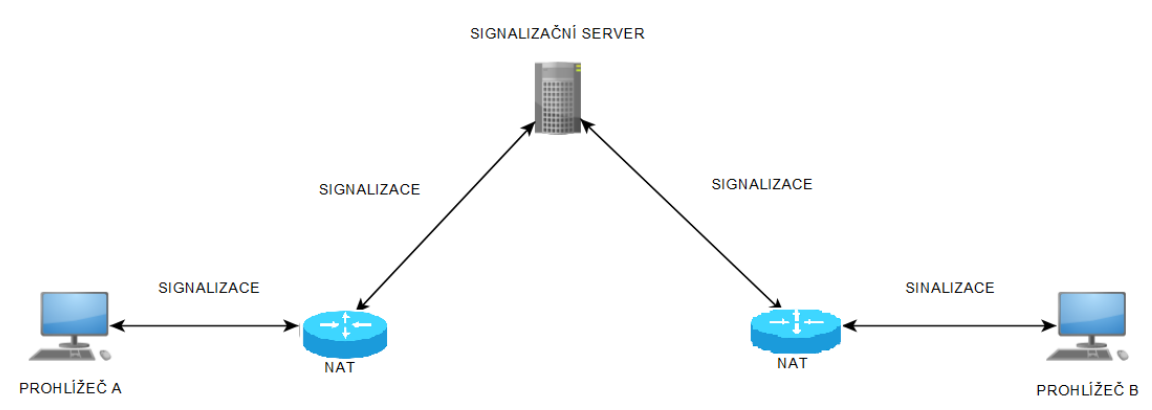

Obrázek 1.11: Signalizace v reálných podmínkách

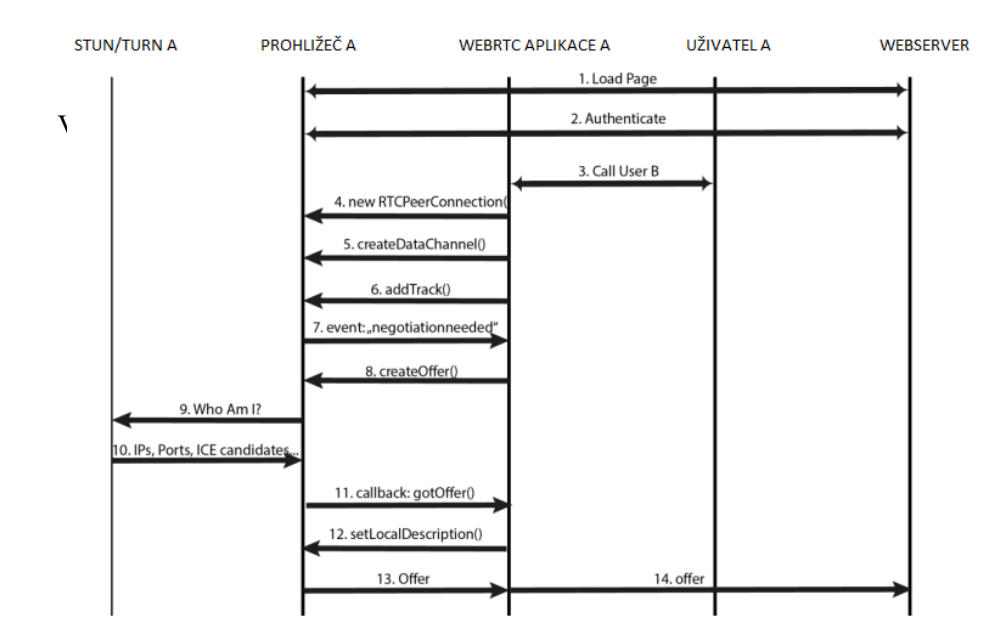

Obrázek 1.12: Schéma navazování spojení 2

Ve většině případů je STUN server používán pouze během sestavování spojení. Po navázání této relace je média stream sestaven přímo mezi klienty.

V případě, že se STUN serveru nepodaří zjistit veřejnou IP adresu, porty a typ překladu NAT klienta A, využije ICE TURN severu, jehož funkcionalita je popsána výše. Ve většině případů TURN server plní funkci media proxy serveru a zůstává mezi klienty i po úspěšném sestavení spojení (viz obrázek č.1.14).

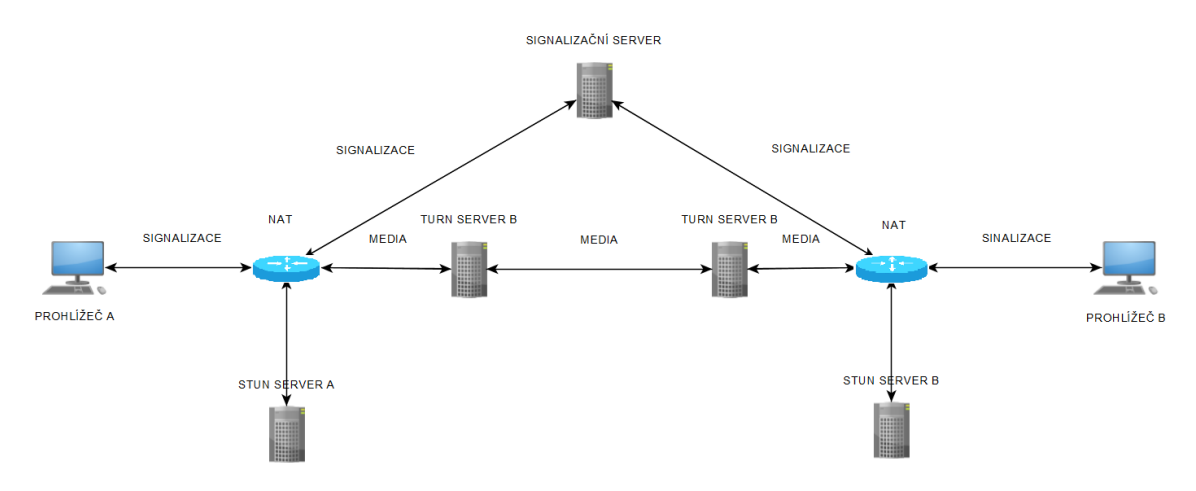

Obrázek 1.13: Signalizace v reálných podmínkách STUN

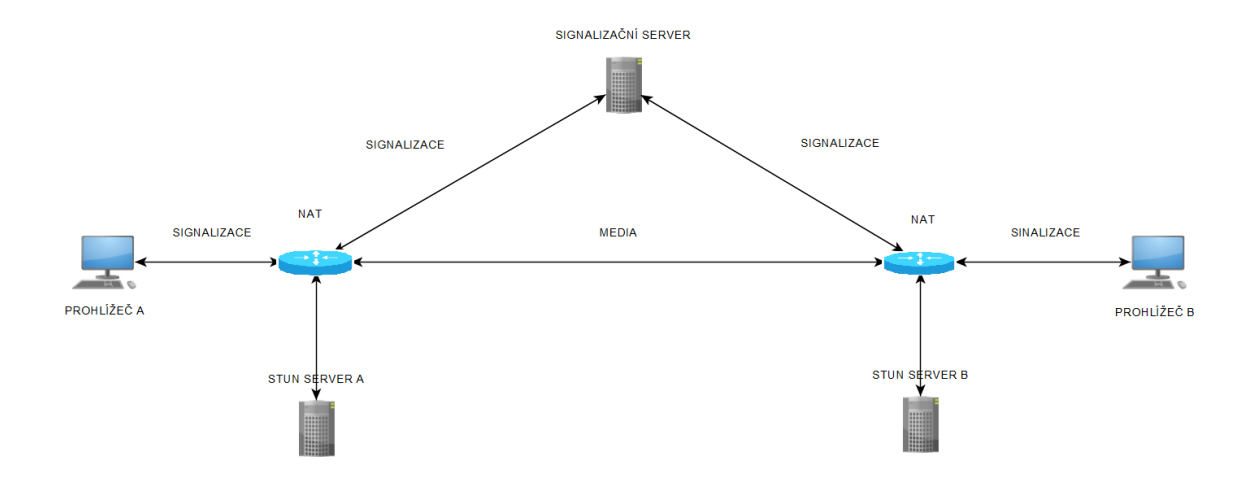

Obrázek 1.14: Signalizace v reálných podmínkách TURN

## 1.5 Možnosti přenosu signalizace ve WebRTC

Jak již bylo řečeno, signalizační protokoly a metody nejsou ve WebRTC standardu specifikovány a to z důvodu kompatibility se zavedenými technologiemi. V praxi se ovšem používá několik řešení, které jsou již dostatečně odzkoušeny a doporučeny komunitou. Jedná se jmenovitě o tato řešení [11]:

- SIP
- Comet/XHR/SSE
- WebSocket
- SIP over Websocket
- XMPP/Jingle
- Data Channel

## 1.5.1 **SIP**

SIP neboli Session Initation Protocol je signalizační protokol zajišťující počáteční inicializaci, změnu a ukončení multimediální relace. Jelikož je tento protokol textový, může být přirovnáván k protokolu HTTP a protokolu SMTP. V rámci relace, která je protokolem zajištěna, se může jednat o audio, nebo audio-video hovor a to jak mezi dvěma účastníky tak i mezi více účastníky. Jelikož se ale jedná o signalizační protokol, popisuje SIP jen samotnou relaci ovšem ne data, které jsou v rámci relace vyměňována. V referenčním modelu TCP/IP nalezneme protokol SIP v aplikační vrstvě. Pro přenos SIP zpráv můžeme využít jak transportní protokol UDP tak TCP. V současné době je protokol dále vyvíjen a stále se k němu přidávají nové možnosti a funkce [9].

## 1.5.1.1 Činnosti protokolu

Pro vytvoření a řízení multimediální relace musí SIP zajistit následující činnosti:

- Lokalizace účastníka nalezení spojení s koncovou stanicí
- Zjištění stavu účastníka zjištění, jestli je účastník schopen relaci navázat
- Zjištění možnosti účastníka zjištění, jaké jsou možnosti účastníka (typ kodeku, maximální přenosová rychlost)
- Navázání spojení
- Řízení probíhajícího spojení případné změny v průběhu relace a činnosti s jejím ukončováním

### 1.5.1.2 SIP signalizace

K signalizaci v SIP dochází díky výměně zpráv, tyto jsou dvojího druhu - žádosti, říká se jim též metody a odpovědi [8].

Mezi metody protokolu patří:

- REGISTER registrace účastníka na SIP Proxy serveru
- INVITE zahájení komunikace

- ACK potvrzení zahájení relace
- CANCEL přerušení zahajovaní relace ještě před jejím navázáním
- BYE ukončení probíhající relace
- OPTIONS požádá o informace o možnostech volajícího, aniž by se sestavilo volání

```
Session Initiation Protocol
   🖂 Message Header

Wia: SIP/2.0/UDP 10.172.0.101:5060; branch=z9hG4bK59fab8a8a649810a

H From: "101" <sip:101@10.172.0.2>;tag=0374a1343263be14

∏ To: <sip:107@10.172.0.2>

Contact: <sip:101@10.172.0.101:5060>

                    Supported: replaces, timer
                  Call-ID: d61d626db1c1d19d@10.172.0.101
           ⊞ CSeq: 1660 INVITE
                   User-Agent: Grandstream GXP2000 1.1.0.14
                   Max-Forwards: 70
                   Allow: INVITE, ACK, CANCEL, BYE, NOTIFY, REFER, OPTIONS, INFO, SUBSCRIBE, UPDATE, PRACK
                  Content-Type: application/sdp
                   Content-Length: 307
   □ Message body
           Session Description Protocol
                           Session Description Protocol Version (v): 0

⊕ Owner/Creator, Session Id (o): 101 8000 8000 IN IP4 10.172.0.101

                          Session Name (s): SIP Call

Gonnection Information (c): IN IP4 10.172.0.101
Generation
Generation
Generation
Generation
Generation
Generation
Generation
Generation
Generation
Generation
Generation
Generation
Generation
Generation
Generation
Generation
Generation
Generation
Generation
Generation
Generation
Generation
Generation
Generation
Generation
Generation
Generation
Generation
Generation
Generation
Generation
Generation
Generation
Generation
Generation
Generation
Generation
Generation
Generation
Generation
Generation
Generation
Generation
Generation
Generation
Generation
Generation
Generation
Generation
Generation
Generation
Generation
Generation
Generation
Generation
Generation
Generation
Generation
Generation
Generation
Generation
Generation
Generation
Generation
Generation
Generation
Generation
Generation
Generation
Generation
Generation
Generation
Generation
Generation
Generation
Generation
Generation
Generation
Generation
Generation
Generation
Generation
Generation
Generation
Generation
Generation
Generation
Generation
Generation
Generation
Generation
Generation
Generation
Generation
Generation
Generation
Generation
Generation
Generation
Generation
Generation
Generation
Generation
Generation
Generation
Generation
Generation
Generation
Generation
Generation
Generation
Generation
Generation
Generation
Generation
Generation
Generation
Generation
Generation
Generation
Generation
Generation
Generation
Generation
Generation
Generation
Generation
Generation
Generation
Generation
Generation
Generation
Gener

⊞ Time Description, active time (t): 0 0
```

Obrázek 1.15: Příklad INVITE zprávy

Odpovědi protokolu používají "stovkové" rozdělení odpovědí. Vedle číselného označení mají jednotlivé odpovědi také textovou verzi např. 200 – OK, 100 – Trying, 180 – Ringing atd [8].

Odpovědi jsou rozděleny do těchto kategorií:

- 1xx průběh krok probíhá bez problémů, ale ještě není ukončen
- 2xx úspěch krok byl ukončen bez problémů
- 3xx přesměrování krok probíhá, ale ještě se v souvislosti s ním něco očekává
- 4xx chyba klienta požadavek je chybný a nemůže být serverem zpracován
- 5xx chyba serveru požadavek je zřejmě v pořádku, ale chyba je na straně serveru
- 6xx fatální chyba fatální chyba, kterou nelze zpracovat

SIP/2.0 200 OK Via: SIP/2.0/UDP 161.66.3.161:5061;branch=z9hG4bK0791962b005f2d1d18cade166;X-DptMsg=135 Call-ID: bda483bac40353eb3a414e8bc877f8d2@10.18.5.64 From: <sip:161.66.3.161:5060>;tag=eafd7848 To: <sip:161.66.3.161>;tag=77ae3429 CSeq: 1 OPTIONS Allow: INVITE,ACK,CANCEL,OPTIONS,BYE,REGISTER,PRACK,INFO,UPDATE,SUBSCRIBE, NOTIFY,MESSAGE,REFER,PUBLISH Content-Length: 0

Obrázek 1.16: Příklad odpovědi typu 200 - OK

### 1.5.2 Obsah hlavičky

Hlavička SIP paketu obsahuje důležité informace pro jeho průchod sítí. Obsahuje například adresu odesílatele, příjemce nebo pořadové číslo probíhajícího hovoru[7]

- Call-ID identické číslo hovoru, generované klientem
- Contact zde je uložena SIP adresa, pomocí které je možno kontaktovat druhou stranu bez nutnosti kontaktovat redirect server.
- CSeq pořadové číslo žádosti v rámci jednoho hovoru. Při opakování žádosti je číslo stejné. Číslo se zvyšuje po zaslání každého požadavku INVITE
- From obsahuje adresu odesílatele
- To obsahuje adresu příjemce
- Via do této hlavičky každý proxy server vkládá svou adresu. Při odesílání opačným směrem ji odebírá a zároveň kontroluje, zdali adresa, na kterou odesílá, není v této hlavičce obsažena. Zabraňuje se tím vzniku smyček

### 1.5.3 Adresy

Adresy užívané SIP protokolem velice připomínají emailovou adresu. Jsou označovány jako SIP URI a od e-mailových adres se liší prakticky jen návěštím "sip, jak naznačují následující příklady:

- sip: Honza@192.168.150.134
- sip: 12345@vsb.cz
- sip: Honza@vsb.cz

### 1.5.4 SIP - komponenty

SIP v zásadě používá tyto síťové komponenty:

- Uživatelský agent UA (User agent) je souhrnný název používaný pro koncová zařízení obsahující klientského i serverového UA.
- Redirect server Redirect sever se uplatní v případě, kdy klient nezná IP adresu serveru, u kterého se nachází volaný uživatel. V tomto případě zjistí redirect server žádanou adresu prostřednictvím lokalizační služby a tuto adresu předá zpět klientskému UA.

- Proxy server Proxy server se chová podobným způsobem jako redirect server. Ovšem po obdržení adres(y) z lokalizačního serveru sám naváže spojení se serverem volaného uživatele a potvrdí navázání spojení volajícímu klientovi.
- Lokalizační server Lokalizační server, nebo také adresářový server slouží jako zdroj informace o umístění čísla/adresy klienta pro proxy a redirect servery.

## 1.6 **Comet/XHR/SSE**

Comet, někdy nazývaný také jako XHR, nebo SSE je model webové komunikace, který využívají webové aplikace pro zajištění komunikace mezi klientem a serverem prostřednictvím protokolu HTTP. Tato komunikace využívá dlouho trvajícího spojení, které je zajištěno cíleně a to pomoci zprávy "http request". Tato zpráva umožňuje serveru zasílat data do webových prohlížečů [11].

## 1.7 WebSocket

WebSocket je komunikační protokol, který umožňuje oboustrannou komunikaci mezi klientem a serverem za pomoci protokolu HTTP. Protokol WebSocket stejně jako protokol HTTP je umístěn na sedmé vrstvě referenčního modelu ISO/OSI a jako takový závisí na protokolu TCP, který je umístěn ve čtvrté vrstvě tohoto modelu. I když jsou protokoly WebSocket a HTTP různé, RFC 6455 uvádí, že je WebSocket navržen tak, aby fungoval přes HTTP porty 80 a 443[15]. Pro dosažení kompatibility těchto protokolů využívá handshake WebSocketu hlavičku Upgrade HTTP, která změní protokol HTTP na protokol WebSocket. Jak již bylo zmíněno WebSocket spojení využívá transportní protokol TCP, toto spojení je definováno dvojicí IP adres, použitým portem a protokolem pro komunikaci. Použití WebSocketu umožňuje výměnu informací v reálném čase a to i v režimu full-duplex. Výhodou spojení prostřednictvím WebSocketu je také eliminace problémů s průchodem skrze firewall, nebo NAT.

### 1.7.1 Navázání spojení

Před každým začátkem WebSocket komunikace předchází automatizovaný proces vyjednávání, který má za úkol dynamicky nastavit parametry komunikačního kanálu zřízeného mezi dvěma entitami. Tento proces se nazývá handshake.

Účelem tohoto procesu je dosažení kompatibility mezi serverem a entitami podporující HTTP. Jeden port pak může být použit pro HTTP klienty, kteří provozují komunikaci se serverem a zároveň pro WebSocket klienty komunikující se stejným serverem [15]. Jak již bylo zmíněno WebSocket spojení používá porty 80 a 443 takže tato komunikace nepředstavuje problém.

#### Každé WebSocket spojení začíná žádostí klienta:

GET ws://echo.example.com/ HTTP/1.1 Host: server.example.com Upgrade: websocket Connection: Upgrade Sec-WebSocket-Key: dGhlIHNhbXBsZSBub25jZQ== Origin: http://example.com Sec-WebSocket-Protocol: chat, superchat Sec-WebSocket-Version: 13

Request-URI metody GET, které je uvedeno na prvním řádku výše uvedené metody, je využito k identifikaci koncového bodu spojení WebSocket, pro kterého je žádost určena. Na druhém řádku klientovi žádosti se nachází jméno hostitele (hostname), které využívá klient i server k zjištění, který hostitel je zrovna používán. Další žádost se používá k výběru jedné z možností, kterou protokol WebSocket nabízí. Pole "Sec-WebSocket-Protocol" se používá při zahájení WebSocket komunikace a je určené k potvrzení enkapsulovaného protokolu který budou klient a server v rámci WebSocket využívat [15]. Toto pole je přenášeno od klienta na server a zpět ze serveru ke klientovi. Informace o využitém protokolu umožňuje skriptům jak výběr samotného enkapsulovaného protokolu, tak jistotu, že server souhlasí s jeho použitím. Enkapsulovaný protokol představuje protokol aplikační vrstvy, práce s tímto polem je klíčová jelikož představuje možnost, jak lze přenášet například SIP zprávy pomocí WebSocket zpráv.

Pole Upgrade poskytuje mechanismus přepnutí protokolu na protokol, který není kompatibilní s protokolem HTTP. Klient se tímto táže serveru, jestli je možno použít protokol uvedený v poli Upgrade místo protokolu HTTP. Pokud server tento protokol podporuje, přepne protokol na protokol, který je v poli Upgrade uveden.

Pro prokázání přijetí klientovi žádosti potřebuje server dva druhy informací [15]. Na základě jejich kombinací vytváří odpověď. První druh informace pochází z pole "Sec-WebSocketKey". Z tohoto pole si server vezme hodnotu a spojí ji s globálně jedinečným identifikátorem "258EAFA5-E914-47DA-95CA-C5AB0DC85B11". Je vysoce nepravděpodobné, že řetězec vzniklý tímto spojením je používán koncovými body, které nerozumí WebSocket komunikaci. Na vzniklý řetězec je dále použit hash typu SHA-1 a vzniklý hash je dále zakódován na bázi base64. Výsledek je vrácen jako odpověď serveru na přijatou žádost [15]. Tato výsledná hodnota objeví ve vráceném poli "Sec-WebSocketAccept".

#### Odpověď serveru:

HTTP/1.1 101 Switching Protocols Upgrade: websocket Connection: Upgrade Sec-WebSocket-Accept: s3pPLMBiTxaQ9kYGzzhZRbK+xOo=

První řádek HTTP response zprávy obsahuje HTTP status line s návratovým status kódem 101: HTTP/1.1 101 Switching Protocols. Všechny zprávy, které obsahují jiný status kód, než je 101 znamenají, že proces vyjednávání WebSocket spojení není kompletní a stále platí sématika HTTP. Pole "Upgrade" a "Connection" dokončují HTTP Upgrade. Pole "Sec-WebSocketAccept" dává klientovi na vědomí, zda je server ochotný přijmout spojení. Toto pole musí obsahovat hash klientovy hodnoty zaslané v poli "Sec-WebSocket-Key" spolu s přednastaveným globálně jedinečným identifikátorem. Žádná jiná hodnota nesmí být akceptována jako přijetí zprávy Serverem.

Pole HTTP response zprávy jsou následně kontrolovány WebSocket klientem. Pokud obsažená hodnota pole "Sec-WebSocket-Accept" neodpovídá očekávané hodnotě, nebo pokud chybí, nebo dokonce HTTP návratový kód není 101, spojení nebude sestaveno a WebSocket rámce nebudou odeslány.

#### 1.7.2 WebSocket zprávy

Po úspěšném vyjednávání spojení lze posílat data. To lze až do doby, než je poslán řídící rámec "Close". Data jsou přenášena pomocí sekvence rámců, tyto rámce jsou z důvodu bezpečnosti maskovány respektive šifrovány a to ze směru od klienta k serveru. Maskování je prováděno bez ohledu na to, zdali se využívá spojení přes TLS či nikoliv. Server nesmí povolit spojení, kde jsou rámce posílány nemaskované, takové spojení musí uzavřít. Server na rozdíl od klienta své rámce nemaskuje a klient na rozdíl od serveru musí uzavřít spojení, když obdrží maskovaný rámec od serveru [15]. Struktura rámce je popsána na obrázku č.1.17.

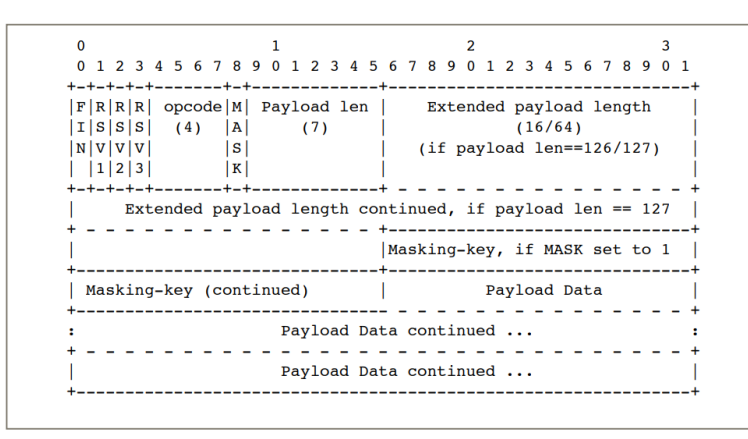

Obrázek 1.17: Struktura WebSocket rámce

#### FIN: 1 bit

Znamená, že se jedná o poslední fragment ve zprávě.

#### RSV1, RSV2, RSV3: každý 1 bit

Souvisí s možným rozšířením. Tyto bity musí být rovny 0. Pokud je přijata nenulová hodnota a žádné z vyjednaných rozšíření nedefinuje význam takové nenulové hodnoty, koncový bod, který takový rámec obdrží, to pak považuje za selhání WebSocket spojení.

#### **Opcode: 4 bity**

Definuje význam přenášených dat – "Payload data". Pokud je na jeho místě obdržena neznámá kombinace těchto 4 bitů, přijímající koncový bod tuto situaci musí považovat za selhání WebSocket spojení.

Jsou definovány následující hodnoty:

- %x0 označuje pokračování rámce
- %x1 označuje textový rámec
- %x2 označuje binární rámec
- %x3-7 jsou rezervovány pro další neřídicí rámce
- %x8 označuje uzavření spojení
- %x9 označuje ping

#### Mask: 1 bit

Říká, zda přenášená data (Payload data) jsou maskována. Pokud je nastaven na 1, je přítomen maskovací klíč v poli "masking-key", a ten je používán k odmaskování užitečných dat. Všechny rámce poslané od klienta k serveru mají tento bit nastaven na 1.

#### Payload length: 7 bitů, 7+16 bitů, nebo 7+64 bitů

Délka přenášených dat v bytech: pokud je hodnota v rozmezí 0-125, pak se jedná o délku přenášených dat. Jestliže je 126, následující 2 byty interpretované jako 16-bitové celé číslo bez znaménka představují délku užitečné zátěže. Jestliže je 127, následujících 8 bytů je interpretováno jako 64-bitové celé číslo bez znaménka (nejvýznamnější bit musí být 0) a představují délku užitečné zátěže. Přenášené data představují součet dat rozšíření (anglický termín je Extension data) a dat aplikačních (Application data). Délka dat rozšíření může být nulová – nemusí se ve zprávě objevit, v takovém případě je délka přenášených dat rovna délce dat aplikačních.

#### Masking-key: 0 nebo 4 byty

Všechny rámce poslané od klienta k serveru jsou maskovány pomocí 32-bitové hodnoty, která je obsažena v rámu. Toto pole je přítomné, jestliže mask bit je nastaven na jedna. Chybí v případě, že mask bit je nastaven na 0.
#### Payload data: (x+y) bytů

Přenášená data jsou definovány jako data rozšíření spojené s daty aplikačními (jejich součet).

#### **Application data: y bytů**

Libovolná aplikační data nastupují do zbytku rámce po jakýkoliv datech rozšíření. Délka aplikačních dat je rovna délce přenášených dat mínus data rozšíření.

### 1.7.3 WebSocket Secure

Technologie WebSocket Secure vylepšuje standardní WebSocket tím, že používá zabezpečení pomoci protokolu TLS, obdobně jako protokol HTTPS. Sestavení spojení z počátku probíhá pomoci nezabezpečené varianty, v průběhu handshaku dojde ke změně na zabezpečenou variantu. WebSocket Secure využívá bezpečnostního modelu popsaného v RFC 6454. Zabezpečená komunikace využívá certifikátu, který je umístěn na straně serveru. Výhodou je, že WebSocket Secure využívá portu 443, což je standardní port pro protokol HTTPS tudíž nemusí být povoleny žádné dodatečné porty na firewallu. Prefix k rozpoznání WebSocket Secure je WSS. Použitím WebSocket Secure lze předcházet útoku typu MiTM a podvržení identity jedné z komunikujících stran.

#### 1.8 **SIP over WebSocket**

WebRTC popisuje způsob, jakým se prohlížeč stane koncovým bodem komunikace, ale nikoliv jako koncový bod SIP. Existují aplikace napsané v jazyce JavaScript, které používají WebSocket přenos pro vytvoření WebRTC relace tak, aby aplikace byla schopná komunikovat se standardními SIP klienty. Tato metoda funguje stejně jako klasický WebSocket, ale místo původních zpráv se přenáší skrze WebSocket SIP komunikace. WebSocket zprávy lze přepravovat buď v textových, nebo binárních rámcích, z tohoto důvodu musí SIP WebSocket klient i SIP WebSocket servery přijímat textové i binární rámce. Každá zpráva SIP musí být provedena v rámci jedné WebSocket zprávy a zároveň WebSocket zpráva nesmí obsahovat více než jednu SIP zprávu [1].

Pro použití WebSocket SIP podprotokolu musí klient v zahajovací zprávě v poli Sec-WebSocket-Protocol uvést hodnotu sip. Následně je nutné, aby server zprávu opětoval a hodnota v poli Sec-WebSocket-Protocol se shodovala. Po úspěšné výměně zahajovacích zpráv se může začít s přenosem SIP zpráv.

Příklad klientovy zahajovací zprávy:

GET / HTTP/1.1 Host: server.diploma.com
Upgrade: websocket Connection:
Upgrade Sec-WebSocket-Key: dGhlIHNhbXBsZSBub25jZQ ==

Origin: http://diploma.com Sec-WebSocket-Protocol: sip Sec-WebSocket-Version: 13

#### Příklad odpovědi ze strany serveru:

HTTP/1.1 101 Switching Protocol
Upgrade: websocket Connection : Upgrade
Sec-WebSocket-Accept: s3pPLMBiTxaQ9kYGzzhZRbK + x00 =
Sec-WebSocket-Protocol: sip

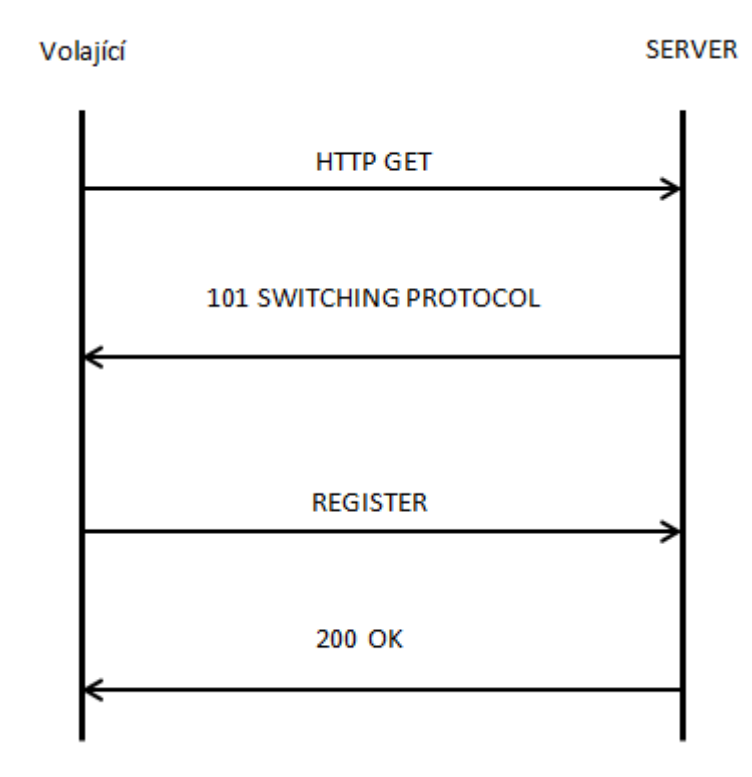

Obrázek 1.18: Registrace uživatele využitím WebSocketu

# 1.9 **XMPP/Jingle**

XMPP je komunikační protokol založen na jazyku XML. Ve své podstatě je to streamovací protokol, který umožňuje výměnu fragmentů XML mezi libovolnými dvěma koncovými body sítě. Na rozdíl od většiny protokolů instant messagingu je XMPP otevřeným standardem, který umožňuje uživatelům přístup k sítím pomocí jiných protokolů.

XMPP byl původně nazýván protokolem Jabber, ale toto bylo technické chybné označení, protože Jabber byl jednoduše názvem aplikace používající XMPP. Dnes je XMPP základním protokolem pro aplikace jako např. WhatsApp Messenger a Google Talk a stal se také oficiálním standardem IM ministerstva obrany Spojených států [11][16].

# 2 FreeSWITCH

Projekt FreeSWITCH vznikl v roce 2006 a za jeho zrodem stojí skupina nespokojených vývojářů projektu Asterisk. Tito vývojáři nebyli spokojení s politikou a směrem vývoje, kterým se projekt Asterisk ubíral. Oproti Asterisku má FreeSWITCH mnoho vylepšení a již od začátku vývoje byl koncipován se zaměřením na jednoduchost, modularitu a škálovatelnost. FreeSWITCH také nabízí možnost propojení s komunikačními technologiemi a protokoly, jako jsou např. Skype, WebRTC, SIP nebo H.323.

FreeSWITCH se skládá ze stabilního jádra, napsaném v programovacím jazyce C. Na toto jádro se vážou nezávislé moduly, pomocí kterých lze funkcionalitu ústředny FreeSWITCH dále rozšiřovat. Tyto moduly s jádrem komunikují skrze zprávy "events" [5].

# 2.1 FreeSWITCH a WebRTC

Podpora WebRTC je v ústředně FreeSWITCH zajištěna od verze 1.4 beta, která byla vydána v roce 2014. Od této verze přibyla podpora protokolu SIP over WebSocket, která je pro WebRTC komunikaci nezbytnou součástí. SIP over WebSocket byl implementován do základního modulu mod\_sofia, který zajišťuje koncovým bodům SIP komunikace interakci s jádrem ústředny. Pro zpracování HTTP požadavků slouží moduly mod\_httapi a mod\_http\_cache [17]. Oproti Asterisku implementuje FreeSWITCH svůj vlastní signalizační protokol Verto avšak zároveň umožňuje použít i standardní komunikaci SIP.

| FreeSWITCH verze 1.8 LTS |                                          |  |  |  |
|--------------------------|------------------------------------------|--|--|--|
| Podpora WebRTC           | ANO                                      |  |  |  |
| Metody signalizace       | Verto, SIP                               |  |  |  |
| Transportní metody       | Verto over WebSocket, SIP over WebSocket |  |  |  |
| Podpůrné protokoly       | ICE, STUN, TURN, SRTP, AVPF              |  |  |  |
| WebRTC audio             | ANO                                      |  |  |  |
| Podporované audio kodeky | g711, g722, iSAC, iLBC                   |  |  |  |
| WebRTC video             | ANO                                      |  |  |  |
| Podporované video kodeky | VP8                                      |  |  |  |
| WebRTV videokonference   | ANO                                      |  |  |  |
| JavaScript knihovny      | JsSIP, sipm15, Verto                     |  |  |  |

Tabulka 2.1: FreeSWITCH a podpora WebRTC

# 3 Asterisk

Asterisk je open-Source software, který umožňuje implementaci telefonní ústředny pomoci běžného HW. Původně byl Asterisk vyvíjen pouze jako telefonní systém pro malou firmu. Dnes se jedná o univerzální "nástroj" pro budování telefonních systémů. V dnešní době Asterisk nenalezneme pouze u IP PBX, ale i ve VoIP bránách, systémech call center, konferenčních řešeních, hlasové poště a mnoha dalších aplikacích. Asterisk má kolem sebe širokou komunitu, která dle informací na oficiálních stránkách projektu, čítá přes 86 000 registrovaných uživatelů a vývojářů, kteří přispěli k tomu, že dnes Asterisk patří mezi jeden z nejrozsáhlejších komunikačních projektů na světě

Asterisk je napsán v programovacím jazyce C a skládá se z jádra a z modulů, se kterými jádro komunikuje. Tyto moduly poskytují jádru ovladače pomoci, kterých může Asterisk do určité míry ovlivňovat chování externích programů a zařízení tak, aby mezi nimi usnadnil komunikaci. Stejně jako v případě ústředny FreeSWITCH lze funkcionalitu Asterisku rozšířit pomocí rozšiřujících modulů. Tyto moduly jsou distribuovány jak od vývojářů Asterisku, tak i od členů komunity. Instalace modulů je volitelná a při instalaci Asterisku může uživatel ovlivnit, který moduly budou nainstalovány [3].

# 3.1 Asterisk a WebRTC

Podpora WebRTC je v Asterisku zajištěna od verze 11. Původně však byla pro WebRTC zajištěna pouze podpora audia. To se změnilo s vydáním verze 14, která poskytla potřebné kodeky i pro podporu videa. Od verze 15 byla přidána podpora videokonferencí a za stabilní LTS verzi je nyní uváděna verze 16. Implementaci samotného WebRTC v Asterisku zajišťují integrovaný HTTP server, který zpracovává HTTP požadavky a přídavné moduly, které umožňují komunikaci přes WebSocket [3][14].

| Asterisk verze 1.6 LTS   |                             |  |  |  |  |
|--------------------------|-----------------------------|--|--|--|--|
| Podpora WebRTC           | ANO                         |  |  |  |  |
| Metody signalizace       | SIP                         |  |  |  |  |
| Transportní metody       | SIP over WebSocket          |  |  |  |  |
| Podpůrné protokoly       | ICE, STUN, TURN, SRTP, AVPF |  |  |  |  |
| WebRTC audio             | ANO                         |  |  |  |  |
| Podporované audio kodeky | g711, g722                  |  |  |  |  |
| WebRTC video             | ANO                         |  |  |  |  |
| Podporované video kodeky | VP8                         |  |  |  |  |
| WebRTV videokonference   | NE                          |  |  |  |  |
| JavaScript knihovny      | JsSIP, sipm15               |  |  |  |  |

Tabulka 3.1: Asterisk a podpora WebRTC

# 4 Praktická realizace

WebRTC bylo prakticky realizováno na open-source platformách Asterisk a FreeSWITCH. Tyto platformy byly vybrány z důvodu velké rozšířenosti v praxi, přehledné dokumentace a široké podpory komunity.

Logická topologie (uvedena na obrázku č.4.1), na které je realizována praktická část této práce, se skládá ze dvou počítačů, na kterých je nainstalován operační systém Ubuntu verze 16.04. Xenial Xerus. Tyto počítače využívají klienti, kteří přes webový prohlížeč Mozilla Firefox přistupují na webový server s integrovaným WebRTC klientem Sipml5 a server, který plní roli signalizačního serveru a Apache web serveru. Roli signalizačního serveru budou plnit PBX Asterisk a FreeSWITCH, jejichž instalaci a konfiguraci se tato práce věnuje.

Jako signalizační protokol byl zvolen signalizační protokol SIP, jehož komunikace mezi klienty a serverem je přenášena transportní metodou SIP over WebSocket.

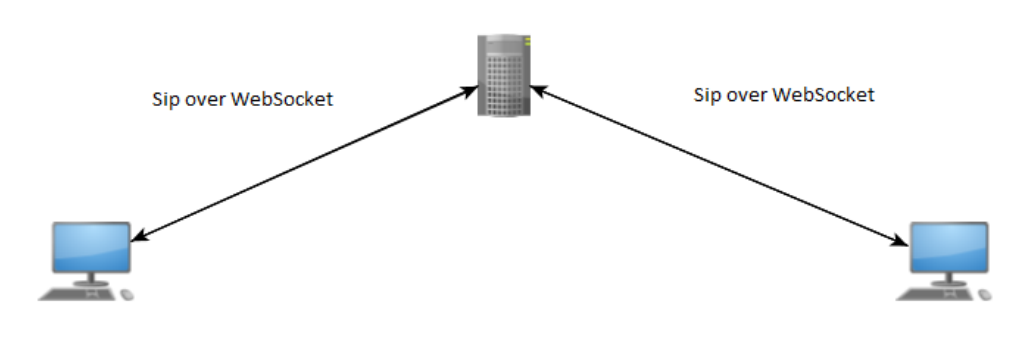

Obrázek 4.1: Logická topologie

# 4.1 Konfigurace PBX Asterisk

Tato kapitola se zabývá vysvětlením jednotlivých konfiguračních souborů a nezbytných parametrů. Také zde čtenář nalezne analýzu hovoru a sestavení spojení společně s analýzou komunikace v paketovém analyzátoru Wireshark. Postup instalace a konfigurace je rozveden v příloze B.

#### 4.1.1 Konfigurace vestavěného HTTP serveru

WebRTC klient Sipml5 používá WebSocket jako transportní metodu pro výměnu signalizačních zpráv. Pro zprovoznění komunikace mezi Asterisk serverem a Sipml5 klientem je třeba na straně Asterisk serveru vytvořit HTTP server, ke kterému se bude klient připojovat a sestavovat WebSocket spojení. Asterisk pro tento případ obsahuje vlastní integrovaný HTTP server. Pro konfiguraci tohoto HTTP serveru slouží konfigurační soubor http.conf [2]. Níže je

uvedený příklad konfigurace HTTP serveru, která zajistí naslouchání asterisk procesu na portu 8088, povolí použití protokolu TLS a také specifikuje certifikát, který bude použit pro ověření komunikace.

```
[general]
enabled=yes
bindaddr=0.0.0.0
bindport=8088
tlsenable=yes
tlscipher=AES128-SHA256:AES256-SHA256:AES128-SHA:AES256-SHA
tlsbindaddr=0.0.0.0:8089
tlscertfile=/etc/asterisk/keys/asterisk.pem
```

- enable hodnota parametru enable určuje, zda bude povoleno HTTP/HTTPS
- bindaddr hodnota tohoto parametru specifikuje adresu, na kterou se váže HTTP protokol. Adresa 0.0.0.0 představuje tzv. obecnou adresu
- bindport hodnota tohoto parametru určuje port, na kterém naslouchá HTTP server
- tlsenable hodnota tohoto parametru určuje, jestli bude povoleno použití TLS protokolu, který zabezpečuje komunikaci.
- tlsservercipherorder hodnota tohoto parametru specifikuje kryptografické šifry, které bude HTTPS server podporovat
- tlsbindaddr hodnota tohoto parametru představuje adresu, na kterou se váže HTTPS protokol a port, na kterém bude HTTPS server naslouchat.
- tlscertfile hodnotou tohoto parametru specifikujeme cestu k certifikačnímu souboru

Jestli server naslouchá na specifikovaném portu, můžeme ověřit tímto příkazem, který je ovšem nutno spustit z konzole Asterisku:

```
http show status
```

#### Výstup:

```
HTTP Server Status:
Prefix:
Server: Asterisk/certified/13.13-cert4
```

Server Enabled and Bound to 0.0.0.0:8088 websocket\_enabled=false HTTPS Server Enabled and Bound to 0.0.0.0:8089

#### 4.1.2 Konfigurace uživatelských účtů

PBX Asterisk využívá pro konfiguraci uživatelských účtů soubor pjsip.conf. V tomto souboru jsou specifikovány parametry jednotlivých uživatelských účtů. Tyto účty se dělí do několika sekcí. Jelikož WebRTC klient Sipml5 využívá WebSocket jako transportní metodu pro připojení k HTTP/HTTPS serveru, musí být i uživatelský účet nakonfigurován tak, aby jako transportní metodu využíval právě WebSocket. V tomto případě bude WebSocket používat identifikátor přenosu "Secure WebSocket" wss.

Transportní metoda, kterou uživatele využívají, se definuje v *souboru/etc/asterisk/pjsip.conf*. Definice transportní metody je uvedena níže:

```
[transport_wss] ;název sekce
type=transport ;typ sekce
protocol=wss ;protokol
bind=0.0.0.0:5067 ;adresa a port, na kterém PJSIP naslouchá
```

K transportní metodě se vážou tzv. entity, které reprezentují jednotlivé uživatelské účty, a které tuto transportní metodu využívají. K těmto účtům se následně přistupuje přes WebRTC klienta skrze webový prohlížeč. Každá entita se skládá z několika objektů např. Aor, auth a endpoint. Popis těchto objektů a jejich význam je popsán níže:

[1000] ;název sekce type=aor ;typ sekce max\_contacts=1 ;maximální počet registrovaných zařízení remove\_existing=yes

[1000] ;název sekce type=auth ;typ sekce auth\_type=userpass ;typ ověřování username=1000 ;uživatelské jméno password=1000 ;uživatelské heslo

Výše uvedená konfigurace objektů aor a auth zajišťuje, že entita bude známá jako 1000 a pro ověření bude používat heslo 1000. Tuto konfiguraci využívá objekt endpoint, který odkazuje na objekty aor a auth jako na své konfigurační parametry. Popis jednotlivých parametrů objektu endpoint je uveden níže:

[1000] ;název sekce type=endpoint ;typ sekce transport=transport wss ;transportní metoda aors=1000 ;přiřazení sekce AOR auth=1000 ;přiřazení sekce AUTH use avpf=yes ;použití zpětnovazebních zpráv pro RTCP media encryption=dtls ;typ šifrování médií dtls ca file=/etc/asterisk/keys/ca.crt ;cesta k certifikátu dtls cert file=/etc/asterisk/keys/asterisk.pem ;cesta k certifikátu dtls verify=fingerprint ;typ ověřování dtls setup=actpass ;typ akceptovatelného připojení pro DTLS ice support=yes ; podpora ICE media use received transport=yes rtcp mux=yes context=default ;přiřazení účtu do kontextu disallow=all ;zakázání všech povolených kodeků allow=alaw, VP8 ;povolení kodeku alaw a vp8

Pro pochopení výše uvedené konfigurace objektu endpoint zde v krátkosti uvedu význam výše uvedených kroků.

- Je vytvořen koncový bod 1000, který odkazuje na vytvořené objekty aor a auth
- use\_avpf=yes zajišťuje, aby byl použil profil AVPF, který podporuje protokol SRTP
- jako šifrovací metoda je zvolena metoda DTLS, ke které jsou spjaty certifikáty a klíče
- je povolena podpora mechanismu ICE

- media\_use\_received\_transport=yes říká Asterisku, aby pro odesílání dat využil stejný transport, skrz který data obdržel;
- rtcp\_mux=yes povoluje přenos RTP a RTCP eventů skrze stejný socket
- context=default definuje, že příchozí požadavky na tento koncový bod, budou obslouženy dle kontextu "default"
- explicitně jsou povoleny pouze kodeky alaw a ulaw

# 4.1.3 Konfigurace dialplánu

Aby bylo možno provést hovor, je zapotřebí vytvořit směrovací plán.

Níže uvedené řádky definují kontext "default", který při vytočení čísla 200 přehraje jeden, ze základních zvukových souborů a poté hovor zavěsí. Dále je zde základní pravidlo pro volání linky 1000 a 2000, při vytočení identických čísel, za pomoci PJSIP stacku. Definice kontextu se nachází v souboru /etc/asterisk/extensions.conf.

Příklad konfigurace kontextu "default":

```
[default]
exten=> 200,1,Answer()
exten=> 200,2,NoOp(Dovolali jste se na ustrednu)
exten=> 200,3,Playback(demo-congrats)
exten=> 200,4,Hangup()
exten =>1000,1,Dial(PJSIP/1000)
exten =>2000,1,Dial(PJSIP/2000)
```

#### 4.1.4 Předpřipravení webového prohlížeče

Jelikož základní nastavení webových prohlížečů neumožňuje připojení pomoci Secure WebSocketu k serveru, který využívá vlastně podepsaný certifikát, je nutno importovat vlastně podepsaný certifikát do prohlížeče.

#### 4.1.4.1 Konverze certifikátu

Prohlížeče ve většině případů nepodporují certifikáty ve formátu .pem. Jelikož certifikát v tomto formátu se generuje pomoci Asterisku, je nutné ho převést do formátu, který webový prohlížeč podporuje. Jeden z těchto formátů je např. formát .p12. Pro konverzi certifikátů je vhodné použít nástroj OpenSSL. Postup pro konverzi je popsán v příloze E.

#### 4.1.5 Povolení výjimky pro wss transport se serverem

Pro povolení wss transportu pro server s vlastně podepsaným certifikátem, je třeba přejít na stránku https://<IP\_Asterisk\_serveru>:8089/ws a zde přidělit tomuto spojení výjimku. Toto

je nutnou podmínkou, jelikož webové prohlížeče v základním nastavení neumožňují připojení pomoci Secure WebSocketu k serveru.

#### 4.1.6 Analýza testovacího hovoru

Testovací hovor jsem realizoval přes webového klienta Sipml5, jehož integrace je popsána v příloze D. Po vyplnění základních údajů, jejichž vzor je uveden níže, jsem provedl testovací video hovor.

Vzor údajů vyplněných v kolonce registration:

- Displey Name: 1000
- Private Identity\*: 1000
- Public Identity\*: sip:1000@<IP\_Asterisk\_serveru>
- Password: 1000
- Realm\*: <IP\_Asterisk\_serveru>

Po vyplnění registračních údajů je zapotřebí specifikovat v export módu, WebSocket pro transport a to v kolonce "WebSocket Server URL"

Vzor specifikace WebSocketu

```
WebSocket Server URL: wss://<IP Asterisk serveru>:8089/ws
```

Po vyplnění potřebných údajů a specifikace WebSocketu je vše připraveno k registraci. Po přihlášení je klient informován hláškou "connected"

Po zaregistrování se zobrazí v konzoli Asterisku informační výpis (viz obrázek č.4.3).

| == WebSocket connection from '192.168.150.134:53578' for protocol 'sip' acce | pt  |
|------------------------------------------------------------------------------|-----|
| ed using version '13'                                                        |     |
| == Endpoint 1000 is now Reachable                                            |     |
| Added contact 'sips:1000@192.168.150.134:53578;transport=ws;rtcweb-brea      | ike |
| r=no' to AOR '1000' with expiration of 200 seconds                           |     |
| osboxes*CLI>                                                                 |     |

Obrázek 4.3: Informace o registraci klienta

Z výpisu uvedeného na obrázku č.4.3 vyčteme, že bylo sestaveno nové WebSocket spojení s koncovým bodem 192.168.150.134:53578, které bude použito pro přenos protokolu SIP. Tento koncový bod se registruje jako pjsip endpoint 1000, využívající transportní metodu ws.

Testovací hovor se v prostředí webového klienta Sipml5 uskutečňuje v nabídce "Call". Zde lze specifikovat typ hovoru Video, nebo Audio. Po zavolání na koncový účet je uživatel vyzván povolení přístupu k mikrofonu a kameře. O průběhu hovoru je klient informován informačními hláškami "Call in progress", která informuje o pokusu sestavit spojení. A po úspěšném sestavení SIP komunikace se informační hláška mění na hlášku "In Call". Po úspěšném sestavení hovoru lze v konzoli Asterisku sledoval průběh hovoru, který je uveden na obrázku č.4.4.

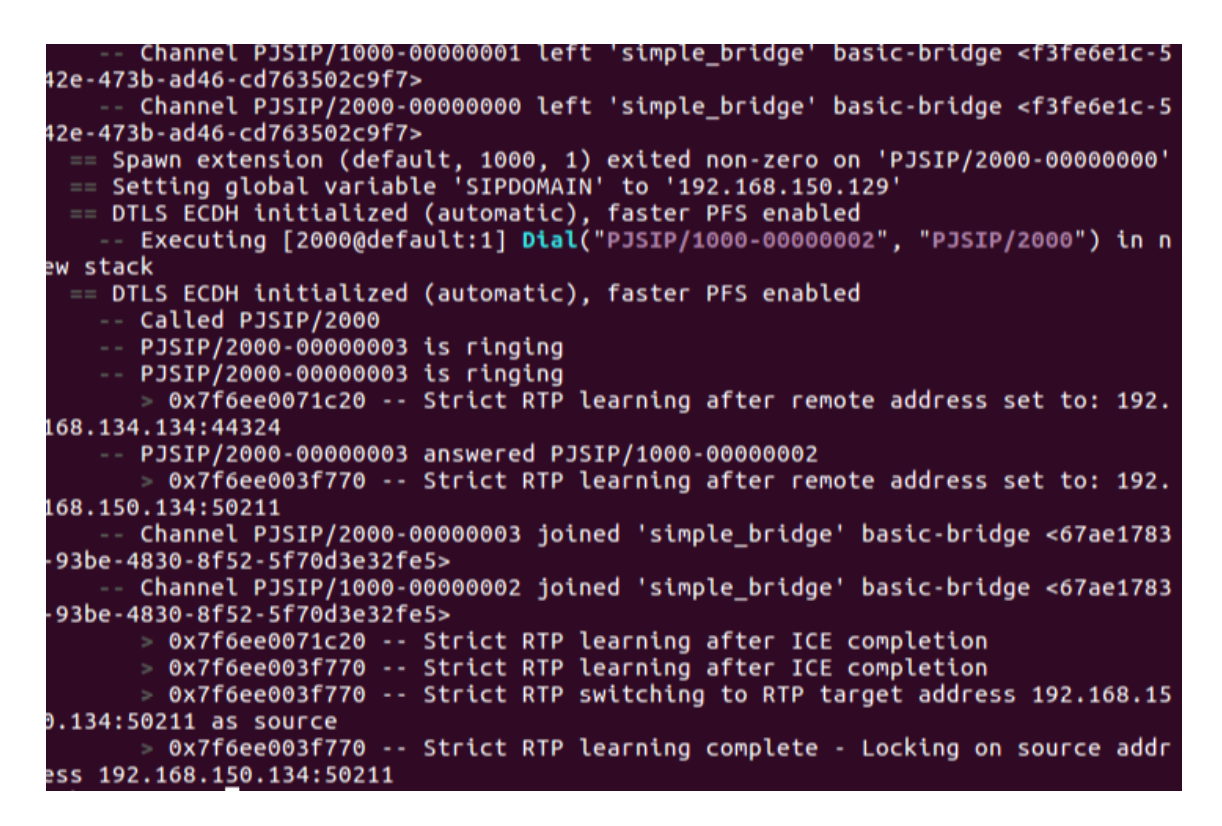

Obrázek 4.4: Průběh hovoru v PBX Asterisk

Z výpisu průběhu hovoru uvedeného na obrázku č.4.4 můžeme vidět použitou šifru, která byla použita pro výměnu klíčů a šifrování. V našem případě byla vybrána šifra DTLS ECDH. Dále můžeme vidět vstup do číslovacího plánu s kontextem default. Můžeme si také povšimnout toho, že číslovací plán, postupuje přesně podle pravidel, které jsou specifikovány v souboru *extensions.conf.* 

#### 4.1.7 Analýza komunikace

Analýzu síťového provozu jsem provedl ve volně dostupném paketovém analyzátoru Wireshark. Pro analýzu síťového provozu je nutno spustit tento analyzátor s právy uživatele root. Pokud budeme chtít analyzovat WebRTC komunikaci, v našem případě analyzovat SIP zprávy, které přenášíme na stranu WebRTC klienta přes WebSocket, budeme muset upravit HTTP server na straně Asterisku. Standardně se při výměně klíčů (tzv. TCP handshake) používá "nejsilnější" společná šifra, mezi klientem a serverem. Mezi takové patří zejména šifry využívající algoritmus ECDH (Elliptic-curve Diffie–Hellman). Šifry využívající ECDH algoritmy znemožňují ověřit autentičnost klienta, a tedy i přes fakt, že vlastníme soukromý klíč nechráněný heslem, se nám nepodaří komunikaci dešifrovat. Proto je nutné vynutit striktně

použití šifry serveru, kterou předem omezíme na takovou, která nevyužívá ECDH algoritmus. V nastavení HTTP serveru se dají definovat šifry pomocí parametru:

tlscipher=AES128-SHA256:AES256-SHA256:AES128-SHA:AES256-SHA

Na obrázku č.4.5 můžeme vidět TCP komunikaci. Také si můžeme povšimnout, že informace o SIP protokolu jsou zašifrované v těle TCP segmentů (pole "Data") jak je uvedeno na obrázku č.4.6.

| No. | . She | Time          | Source          | Destination     | Protoci + | Length Info     |         |
|-----|-------|---------------|-----------------|-----------------|-----------|-----------------|---------|
|     | 2899  | 227.094015129 | 192.168.150.129 | 192.168.159.130 | TCP       | 66 8089 - 60352 | [ACK] _ |
|     | 795   | 185.267528698 | 192.168.150.134 | 192.168.150.129 | TCP       | 66 53580 - 8089 | [ACK] _ |
| 4   | 794   | 185.267104998 | 192.168.150.130 | 192,168.150.129 | TCP       | 66 60352 - 8089 | [ACK] _ |
| 4   | 147   | 172.245196578 | 192.168.150.129 | 192.168.159.130 | TCP       | 66 8089 - 60352 | [ACK] _ |
| 4   | 117   | 171.979096153 | 192.168.150.130 | 192.168.150.129 | TCP       | 66 60352 - 8089 | [ACK] _ |
|     | 115   | 171.977089490 | 192.168.150.134 | 192.168.150.129 | TCP       | 66 53580 - 8089 | [ACK] _ |
|     | 112   | 171.974167321 | 192.168.150.129 | 192.168.150.134 | TCP       | 66 8089 → 53580 | [ACK]   |
|     | 110   | 171.974024252 | 192.168.150.129 | 192,168,150,134 | TCP       | 66 8089 - 53586 | [ACK] _ |
|     | 101   | 151.937490247 | 192.168.150.130 | 192.168.150.129 | TCP       | 66 60352 - 8089 | [ACK]   |
|     | 0.0   | 151 025100510 | 102 169 150 120 | 102 168 150 124 | TCD       | 66 9090 52590   | LACKI   |

Obrázek 4.5: Šifrovaná SIP komunikace

Jak si můžeme povšimnout na obrázku č.4.6, veškerá komunikace probíhá skrze Secure WebSocket, který využívá transportní protokol TCP. Veškerá SIP komunikace je zašifrována a je přenášena jako data stream protokolu TCP. Pro dešifrování komunikace je nutností importovat do Wiresharku privátní klíč, který bude použit pro dešifrování. Dále je nutné definovat, pod kterým portem a pod kterým protokolem komunikaci dešifrovat.

```
Transmission Control Protocol, Src Port: 8089, Dst Port: 37322, Seq: 3562, Ack: 7140, Len: 1253
      Source Port: 8089
      Destination Port: 37322
      [Stream index: 0]
      [TCP Segment Len: 1253]
      [Next sequence number: 3562 (relative sequence number)
[Next sequence number: 4815 (relative sequence number)]
Acknowledgment number: 7140 (relative ack number)
   1000 .... = Header Length: 32 bytes (8)
> Flags: 0x018 (PSH, ACK)
      Window size value: 363
      [Calculated window size: 46464]
      [Window size scaling factor: 128]
Checksum: 0x8861 [unverified]
      [Checksum Status: Unverified]
      Urgent pointer: 0
     Options: (12 bytes), No-Operation (NOP), No-Operation (NOP), Timestamps
   > [SEQ/ACK analysis]
      TCP payload (1253 bytes)
✓ Data (1253 bytes)
      Data: 17030304e03fd7a34b3e01cbd8be4c4c226524b37f0b6afa...
      Text [truncated]: \027\003\003\004\357\277\275?\357\277\275\357\277\275K>\001\357\277\275\357
      [Length: 1253]
```

Obrázek 4.6: Tělo TCP packetu

Pro import privátního klíče v programu Wireshark přejdeme do Edit -> Preferences... -> Protocols -> SSL

| SIR<br>SKINNY<br>SKYPE<br>SIIMP3<br>SMB | Secure Sockets Layer RSA keys list Edit SSL debug file        |
|-----------------------------------------|---------------------------------------------------------------|
| SMB2<br>SMBDirect                       | Browse                                                        |
| SMEDNECC                                | Reassemble SSL records spanning multiple TCP segments         |
| SMP<br>SMPP                             | Reassemble SSL Application Data spanning multiple SSL records |
| SMRSE                                   | Neassenble SSL Application Data spanning multiple SSL records |
| SMUX                                    | Message Authentication Code (MAC), ignore "mac failed"        |
| SNA                                     | Pre-Shared-Key                                                |
| Snort<br>Socks                          | (Pre)-Master-Secret log filename                              |
| SolarEdge                               | Browse                                                        |
| SoupBinTCP                              |                                                               |
| SPDY<br>Spice                           |                                                               |
| SPRT                                    |                                                               |
| SSCOP                                   |                                                               |
| SSDP                                    |                                                               |
| SSL<br>STANAG 506                       |                                                               |
| STANAG 500                              |                                                               |

Obrázek 4.7: Import klíče pro dešifrování komunikace

Klikneme na tlačítko Edit.. a nastavíme parametry dle předlohy uvedené na obrázku č.4.8.

| 😣 💷 SSL Decryp  | :    |          |                            |             |
|-----------------|------|----------|----------------------------|-------------|
| IP address      | Port | Protocol | Key File                   | Password    |
| 192.168.150.129 | 8089 | http     | /etc/asterisk/keys/VSB.key |             |
|                 |      |          |                            |             |
|                 |      |          |                            |             |
|                 |      |          |                            |             |
|                 |      |          |                            |             |
|                 |      |          |                            |             |
|                 |      |          |                            |             |
|                 |      |          |                            |             |
|                 |      |          |                            |             |
|                 |      |          |                            |             |
|                 |      |          |                            |             |
| + - 9           |      | 3        |                            |             |
|                 |      |          | ОК                         | Cancel Help |

Obrázek 4.8: Vložení klíče

- IP address Zadáme IP adresu serveru/klienta, mezi kterými probíhá komunikace, kterou chceme dešifrovat.
- Port Je třeba definovat port, na kterém má probíhat komunikace, kterou chceme dešifrovat
- Protocol Jako protokol zadáme "http". Jelikož navázání WebSocket spojení je interpretováno jako požadavky na HTTP upgrade.
- Key File Tato kolonka slouží pro zadání cesty k soukromému klíči.

 Password - Tato kolonka slouží pro vepsání před-sdíleného klíče, pakliže by byl klíč zašifrován.

Po vložení klíče již lze vidět dešifrované zprávy uvnitř WebSocketu.

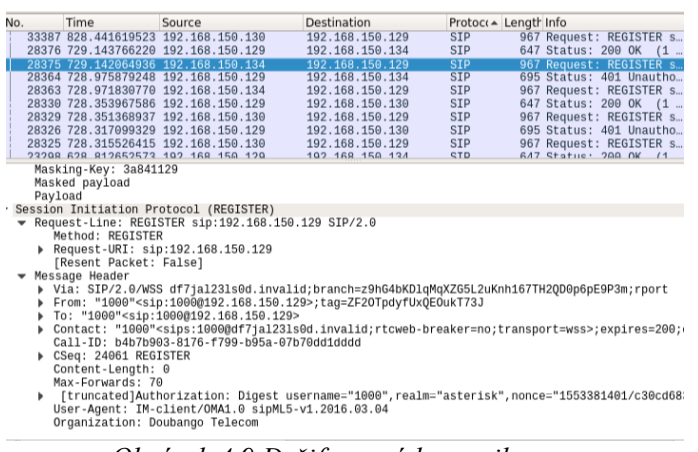

Obrázek 4.9 Dešifrovaná komunikace

Na obrázku č.4.9 můžeme vidět dešifrovanou SIP zprávu typu REGISTER. Můžeme si povšimnout, že žádost posílá klient 192.168.150.134 a také můžeme vidět, že jako transportní metoda se používá Secure WebSocket.

Za zmínění stojí také zpráva HTTP, která obsahuje požadavek na upgrade. Tuto zprávu můžeme vidět na obrázku č.4.10. Zpráva se používá pro sestavení WebSocket spojení mezi klientem a serverem. WebSocket se na straně serveru navazuje na portu 8089, toto je specifikováno v popisu HTTP jako Host: 192.168.150.134:8089. V popisu samotného WebSocketu lze poté najít i definici vnořeného protokolu. "Sec-WebSocket-protocol: sip". Tímto jsme si ověřili, že WebRTC využívá pro přenos signalizačních zpráv, protokol SIP tunelovaný v protokolu HTTP.

```
    Hypertext Transfer Protocol
    GET /ws HTTP/1.1\r\n
    Host: 192.168.150.129:8089\r\n
    User-Agent: Mozilla/5.0 (X11; Ubuntu; Linux x86_64; rv:65.0) Gecko/20100101 Firefox/65.0\r\n
    Accept: text/html,application/xhtml+xml,application/xml;q=0.9,image/webp,*/*;q=0.8\r\n
    Accept-Language: en-US,en;q=0.5\r\n
    Accept-Encoding: gzip, deflate, br\r\n
    Sec-WebSocket-Version: 13\r\n
    Origin: https://192.168.150.129\r\n
    Sec-WebSocket-Protocol: sip\r\n
    Sec-WebSocket-Extensions: permessage-deflate\r\n
    Sec-WebSocket-Key: cS7z+laPfkHM82/Cgk++Iw==\r\n
    Connection: keep-alive, Upgrade\r\n
    Pragma: no-cache\r\n
    Upgrade: websocket\r\n
    \r\n
    [Full request URI: https://192.168.150.129:8089/ws]
    [HTTP request UI: https://192.168.150.129:8089/ws]
    [HTTP request 1/1]
    [Response in frame: 22]
```

Obrázek 4.10: Zpráva HTTP

# 4.2 Konfigurace PBX FreeSWITCH

Tato kapitola se zabývá vysvětlením jednotlivých konfiguračních souborů a parametrů, také zde čtenář nalezne analýzu hovoru a sestavení spojení společně s analýzou komunikace v paketovém analyzátoru Wireshark. Detailní postup instalace a konfigurace PBX FreeSWITCH jsou dále popsány v příloze C.

#### 4.2.1 Konfigurace modulu Sofia

Termínem Sofia se v PBX FreeSWITCH označuje klient, který používá protokol SIP pro manipulaci s koncovým účtem. Modul Sofia, který je jeden z hlavních modulů, které PBX FreeSWITCH využívá, zajišťuje konektivitu klientům s koncovými účty.

Pro zajištění podpory WebRTC je nutností povolit modulu Sofia naslouchání WebSocket spojení na určitém portu. Ke konfiguraci modulu Sofia slouží konfigurační soubor soubor /usr/local/freeswitch/conf/sip\_profiles/internal.xml.

Zajištění naslouchání WebSocket spojení definují tyto parametry, které specifikují cestu k certifikátům a definují port, na kterém se bude naslouchat WebSocket spojení.

```
<param name="tls-cert-dir" value="/usr/local/freeswitch/certs"/><param name="wss-binding" value=":7443"/>
```

Ověření zda modul Sofia naslouchá WebSocket spojení zajíštuje příkaz:

```
sofia status profile internal
```

Ve výstupu tohoto příkazu byste měli dohledat tento parametr:

```
WSS-BIND-URL sips:mod sofia@<freeswitch server IP>:7443;transport=wss
```

# 4.2.2 Konfigurace uživatelských účtů

PBX FreeSWITCH již v základním nastavení obsahuje předefinované koncové účty. Každý takový účet je specifikován svým vlastním souborem xml. Koncové účty se nacházejí v adresáři */usr/local/freeswitch/conf/directory/default*. V tomto souboru můžeme pro každý koncový účet specifikovat parametry, jako jsou např. uživatelské jméno, heslo, ID, nebo kontext.

# 4.2.3 Konfigurace základního kontextu

PBX FreeSWITCH již po instalaci obsahuje základní kontext, který se nazývá default. Veškerá směrovací pravidla vztahující se k tomuto kontextu jsou uložena v konfiguračním souboru /usr/local/freeswitch/conf/dialplan/default.xml. Kontext default obsahuje směrovací pravidla, které umožňují směrování mezi přednastavenými koncovými účty. Pro naše účely budeme využívat volání na číslo 9196, které dle vstupních směrovacích pravidel poskytuje volanému echo v reálném čase, viz ukázka níže:

```
<extension name="echo">
```

```
<condition field="destination_number" expression="^9196$">
<action application="answer"/>
<action application="echo"/>
</condition>
</extension>
```

#### 4.2.4 Testovací hovor

V případě pobočkové ústředny FreeSWITCH se registrace uživatelů přes webového WebRTC klienta nijak neliší.

Úspěšně registrovaní uživatelé se v případě pobočkové ústředny FreeSWITCH vypisují příkazem

```
sofia status profile internal reg
```

Z výpisu registrovaných uživatelů uvedeného na obrázku č.4.11 můžeme vyčíst, zda je klient dostupný, z jaké IP adresy a portu je přihlášený, ke kterému uživatelskému účtu a případně další informace, jaký je typ transportní metody atd.

| Call-ID:       | <br>d4a636e5-cf17-dabc-96b4-db93d07b52ae                                                                                             |
|----------------|----------------------------------------------------------------------------------------------------|
| Jser:          | 1000@192.168.150.135                                                                                                    |
| Contact:       | "1000" <sips:1000@df7jal23ls0d.invalid;rtcweb-breaker=no;transpo< td=""></sips:1000@df7jal23ls0d.invalid;rtcweb-breaker=no;transpo<> |
| rt=wss;fs_nat= | =yes;fs_path=sips%3A1000%40192.168.150.130%3A49786%3Brtcweb-breaker                                                                  |
| %3Dno%3Btransp | port%3Dwss>                                                                                                    |
| Agent:         | IM-client/OMA1.0 sipML5-v1.2016.03.04                                                                                                |
| Status:        | Registered(TLS-NAT)(unknown) EXP(2019-03-30 17:23:23) EXPSECS(18                                                                     |
| 9)             |                                                                                                    |
| Ping-Status:   | Reachable                                                                                                    |
| Ping-Time:     | 0.00                                                                                                    |
| Host:          | osboxes                                                                                                    |
| IP:            | 192.168.150.130                                                                                                    |
| Port:          | 49786                                                                                                    |
| Auth-User:     | 1000                                                                                                    |
| Auth-Realm:    | 192.168.150.135                                                                                                    |
| MWI-Account:   | 1000@192.168.150.135                                                                                                    |

Obrázek 4.11: Výpis registrovaných uživatelů

Průběh samotného navazování spojení mezi dvěma koncovými body je uveden na obrázku č.4.12. Povšimnout si můžeme navazování spojení protokolu DTLS. Který začíná procesem HANDSHAKE a končí ustanovením spojení (status READY). Tento protokol byl použit pro přenos RTP/RTCP

2019-04-09 10:30:19:014172 [INFO] switch\_ivr\_originate.c:1246 Sending early medi a 2019-04-09 16:36:29.441024 [WARNING] switch\_core\_media.c:4181 NO candidate ACL d efined, Defaulting to wan.auto 2019-04-09 16:36:29.486430 [INFO] switch\_core\_media.c:8690 Activating Audio ICE 2019-04-09 16:36:29.486430 [NOTICE] switch\_rtp.c:4799 Activating RTP audio ICE: 0a900395:XxbUs6wZT852AGOx 37.48.42.67:56796 2019-04-09 16:36:29.486430 [INFO] switch\_core\_media.c:8742 Skipping RTCP ICE (Sa me as RTP) 2019-04-09 16:36:29.486430 [INFO] switch\_rtp.c:3669 Activate RTP/RTCP audio DTLS client 2019-04-09 16:36:29.486430 [INFO] switch\_rtp.c:3832 Changing audio DTLS state fr om OFF to HANDSHAKE 2019-04-09 16:36:37.109737 [NOTICE] sofia\_media.c:92 Pre-Answer sofia/internal/1 0000[192.168.150.135! 2019-04-09 16:36:37.384392 [INFO] switch\_rtp.c:3206 Changing audio Stun/r tp/dtls port from 37.48.42.67:56796 to 192.168.150.130:50353 idx:1 2019-04-09 16:36:37.409860 [INFO] switch\_rtp.c:3113 audio Fingerprint Verified. 2019-04-09 16:36:37.409860 [INFO] switch\_rtp.c:4082 Activating audio Secure RTP SEND 2019-04-09 16:36:37.409860 [INFO] switch\_rtp.c:4104 Activating audio Secure RTP RECV 2019-04-09 16:36:37.409860 [INFO] switch\_rtp.c:4082 Activating audio Secure RTP RECV

Obrázek 4.12: Nastavení parametrů hovoru

#### 4.2.5 Analýza komunikace

Zachycená komunikace se nijak neliší oproti komunikaci ve schématu s využitím pobočkové ústředny Asterisk, Komunikace je opět celá skryta v transportním protokolu TCP. Pro dešifrování je třeba do programu Wireshark naimportovat příslušný klíč, který byl použit pro šifrování komunikace stejně jako v případě použití PBX Asterisk. Tento postup je uveden v podkapitole 4.1.7. Na obrázku č.4.13 je ukázka již dešifrované standardní SIP komunikace, zachycující video-hovor mezi WebRTC klienty s registrovanými účty 1000 a 1001. Princip této SIP komunikace je naprosto standardní. Povšimnout si můžeme, že jako kodek pro audio byl použit opus, který je integrován v PBX FreeSWITCH a měl by poskytnout větší kvalitu hovorů než kodek g711a. Pro video byl použit kodek VP8.

| 192.16                  | 8.1.72 192.16                                                                                   | 8.1.119                                                                                                    | 8.1.10                  | Comment                                                                                                    |
|-------------------------|-------------------------------------------------------------------------------------------------|----------------------------------------------------------------------------------------------------|-------------------------|----------------------------------------------------------------------------------------------------|
| 46706<br>46706<br>46706 | INVITE SDP (opus g722 g711U g711A telephone-<br>100 Trying<br>407 Proxy Authentication Required | 7443<br>7443<br>7443                                                                                        |                         | SIP INVITE From: "1000" <sip:1000@192.168.1.1<br>SIP Status 100 Trying<br/>SIP Status 407 Proxy Authentication Required</sip:1000@192.168.1.1<br>                           |
| 46706<br>46706<br>46706 | ACK<br>INVITE SDP (opus g722 g711U g711A telephone-<br>100 Trying                               | 7443<br>7443<br>7443                                                                                        |                         | SIP ACK From: "1000" <sip:1000@192.168.1.119<br>SIP INVITE From: "1000"<sip:1000@192.168.1.1<br>SIP Status 100 Trying</sip:1000@192.168.1.1<br></sip:1000@192.168.1.119<br> |
|                         | 7443<br>7443<br>7443                                                                            | INVITE SDP (opus g722 g711U g711A telephone-<br>100 Trying (sent from the Transaction Layer)<br>180 Ringing | 64449<br>64449<br>64449 | SIP INVITE From: "Extension 1000" <sip:1000@1<br>SIP Status 100 Trying (sent from the Transaction L<br/>SIP Status 180 Ringing</sip:1000@1<br>                              |
| 46706                   | 180 Ringing<br>7443<br>7443                                                                     | 7443<br>200 OK SDP (opus telephone-event VP8)<br>ACK                                                        | 64449<br>64449          | SIP Status 180 Ringing<br>SIP Status 200 OK<br>SIP Request INVITE ACK 200 CSeq:121944748                                                                                    |
| 46706<br>46706<br>46706 | 200 OK SDP (opus telephone-event VP8)<br>ACK<br>BYE<br>200 OK                                   | 7443<br>7443<br>7443                                                                                        |                         | SIP Status 200 OK<br>SIP Request INVITE ACK 200 CSeq:30999<br>SIP Request BYE CSeq:31000                                                                                    |
| 46706                   | 7443 7443                                                                                       | 200 OK                                                                                                    | 64449<br>64449          | SIP Status 200 OK<br>SIP Request BYE CSeq:121944749<br>SIP Status 200 OK                                                                                                    |

Obrázek 4.13: SIP flow

# 4.3 Zhodnocení

PBX Freeswitch implementuje WebRTC pomoci rozšiřujících modulů mod\_httapi a mod\_http\_cache, které zajišťují zpracování HTTP požadavků. Tím se PBX FreeSWITCH liší od PBX Asterisk, jelikož zde se WebRTC implementuje za použití integrovaného HTTP serveru. Jako signalizační protokol pro WebRTC je v případě PBX FreeSWITCH použit protokol SIP, nebo signalizační protokol Verto, jehož použití umožňuje realizaci videokonferenčních hovorů.

Jak již bylo zmíněno PBX Asterisk implementuje WebRTC za použití integrovaného HTTP serveru, a transportní metody SIP over WebSocket. Díky této transportní metodě dochází k tunelování standardního signalizačního SIP protokolu v protokolu HTTP.

# Závěr

V teoretickém úvodu této práce byl představen projekt společnosti Google, který nese název WebRTC. Ve zkratce byla představena jeho historie a jeho nesporné výhody, konkrétně absence rozšiřujících plug-inů třetích stran a nutnosti instalace klientských aplikací. Dále byly představeny protokoly a mechanismy, které jsou s projektem WebRTC spjaty, a které jsou implementovány přímo do webového prohlížeče pomoci jazyka HTML5 a JavaScript kódu. Dále byla představena architektura WebRTC API a její nejdůležitější rozhraní, které zajišťují funkcionalitu WebRTC klientů. Důraz byl kladen také na představení a popsání protokolů a mechanismů, které WebRTC využívá a které jsou pro zajištění komunikace nezbytné. Z pohledu zabezpečení provozu jsou detailně popsány mechanismy a protokoly, které projekt WebRTC používá pro zajištění autentizace, integrity a důvěry dat, konkrétně byl popsán především protokol DTLS-SRTP a princip výměny klíčů.

Po obeznámení se základními mechanismy a API rozhraními, je představen princip komunikace mezi klienty a možnosti signalizace. Jelikož WebRTC blíže nespecifikuje signalizační protokol, může být signalizace určena typem signalizačního serveru, který je nasazen v komunikační trase. Ten může dále sloužit jednak jako brána pro signalizaci i média, anebo jako pobočková ústředna nabízející další komunikační služby. Právě PBX ústřednám je věnovaná druhá část této práce, která je zaměřena na podporu WebRTC v PBX Asterisk a FreeSWITCH.

V praktické části této práce jsem provedl konfiguraci WebRTC na uvedených pobočkových ústřednách a jednotlivé konfigurace jsem zdokumentoval v podobě návodu. Tento návod popisuje krok po kroku konfiguraci WebRTC a následnou analýzu funkčního provozu z pohledu jeho zabezpečení. Po dodržení veškerých kroků v návodu bude čtenář schopen zrealizovat videohovor pomoci WebRTC klienta Sipml5 skrze konfigurované open-source PBX, kdy závěry práce mohou být také využity při výuce předmětů zaměřených na zabezpečení multimediálního provozu a jako vhodný základ pro vytvoření moderní komunikační infrastruktury na rozhraní WebRTC.

Práce může být dále rozšířena o implementaci tzv. WebRTC brány, která slouží k propojení WebRTC klientů, kteří komunikují skrze jiný komunikační protokol, nebo o kombinaci WebRTC brány a PSTN (Public Switched Telephone Networks) brány a propojit tak hovor z prohlížeče s PSTN telefonem.

Díky velkému potenciálu a nesporným výhodám, které WebRTC přináší, lze očekávat, že se projekt WebRTC bude v budoucnu rozšiřovat a zaujme místo stávajících aplikací jako je např. Skype.

# Seznam použitých zdrojů

- [1] A Study of WebRTC Security [online]. [cit. 2019-04-15]. Dostupné z: https://webrtc-security.github.io/
- [2] Asterisk 16 Configuration\_res\_pjsip [online]. [cit. 2019-04-15]. Dostupné z: https://wiki.asterisk.org/wiki/display/AST/Asterisk+16+Configuration\_res\_pjsi p
- [3] Asterisk Ready To Get Started With Asterisk? [online]. [cit. 2019-04-15].
- [4] Datagram-tls [online]. [cit. 2019-04-15]. Dostupné z: https://blog.cryptographyengineering.com/2012/01/10/attack-of-weekdatagram-tls/
- [5] FreeSWITCH [online]. [cit. 2019-03-20]. Dostupné z: https://freeswitch.org/
- [6] Nejpoužívanější zkratky z oblasti počítačových sítí [online]. [cit. 2019-04-29].
   Dostupné z: http://www.businessit.cz/cz/zkratky-site-lan-wi-fi-wan-nat-dnsqos-dhcp-dos-ssid-wps-wmm.php
- [7] SIP header [online]. [cit. 2019-04-15]. Dostupné z: https://www.3cx.com/blog/voip-howto/sip-invite-header-fields/
- [8] SIP methods [online]. [cit. 2019-04-15]. Dostupné z: https://www.3cx.com/pbx/sip-methods/
- [9] SIP protocol [online]. [cit. 2019-04-15]. Dostupné z: https://www.3cx.com/pbx/sip/
- [10] SRTP Extension for DTLS [online]. [cit. 2019-04-15]. Dostupné z: https://tools.ietf.org/html/rfc5764
- [11] WebRTC signaling protocol [online]. [cit. 2019-04-15]. Dostupné z: https://bloggeek.me/siganling-protocol-webrtc/
- [12] WebRTC Browser APIs and Protocols [online]. [cit. 2019-04-15].Dostupné z: https://hpbn.co/webrtc/
- [13] WebRTC supported platforms and browsers [online]. [cit. 2019-04-15]. Dostupné z: https://webrtc.org/
- [14] WebRTC tutorial using SIPML5. Asterisk [online]. [cit. 2018-10-20].
   Dostupné z: https://wiki.asterisk.org/wiki/display/AST/WebRTC+tutorial+using+SIPML5
- [15] WebSocket protocol [online]. [cit. 2019-04-15]. Dostupné z: https://tools.ietf.org/html/rfc6455

- [16] What-is-XMPP-and-how-does-it-work [online]. [cit. 2019-04-15]. Dostupné z: https://www.quora.com/What-is-XMPP-and-how-does-it-work
- [17] WebRTC. FreeSWITCH [online]. [cit. 2019-02-05]. Dostupné z: https://freeswitch.org/confluence/display/FREESWITCH/WebRTC

# Seznam příloh

| Příloha A: | Instalace Apache a konfigurace Apache serveru       | <i>LX</i>  |
|------------|-----------------------------------------------------|------------|
| Příloha B: | Instalace a konfigurace pobočkové ústředny Asterisk | lxiv       |
| Příloha C: | Instalace pobočkové ústředny FreeSWITCH             | <i>lxx</i> |
| Příloha D: | Integrace WebRTC klienta                            | lxxiii     |
| Příloha E: | Připravení webového prohlížeče a uskutečnění hovoru | lxxv       |

Příloha A: Instalace Apache a konfigurace Apache serveru

V této příloze je popsán postup pro instalaci serveru Apache, které využívá vlastně podepsané certifikáty vygenerovány pomoci OpenSSL. Výsledkem dodržení níže uvedených kroků bude plně funkční Apache server, který bude dále využíván pro integraci WebRTC klienta. Postup integrace WebRTC klienta je uveden v příloze D.

#### Instalace Apache serveru

Před samotnou instalací doporučuji stáhnout aktualizace balíčků, které operační systém využívá.

```
sudo apt-get update
```

Pokračujeme instalací samotného Apache serveru.

```
sudo apt-get install apache2
```

Po dokončení instalace upravíme soubor */etc/apache2/apache2.conf* a to konkrétně položku ServerName. Zde můžeme doplnit doménové jméno, nebo IP adresu našeho serveru. Na konec souboru tedy doplníme tento řádek:

```
ServerName <server_domain_or_IP>
```

Aby se nám změny projevily je zapotřebí provést restart Apache serveru.

```
sudo service apache2 restart
```

Nyní provedeme kontrolu funkčnosti Apache serveru. Spustíme si webový prohlížeč a zadáme adresu http://<your\_server\_FQDN\_or\_IP\_address>. Měla by se zobrazit úvodní stránka Apache2 web serveru.

#### Vygenerování SSL certifikátu

SSL kombinuje veřejný certifikát a soukromý klíč. Soukromý klíč se využívá k šifrování obsahu zaslaného klientům. Klíč je uložen na straně serveru a je nutností ho uchovat v tajnosti. Veřejný certifikát jak už z názvu vypovídá je veřejně sdílený s klienty, kteří využívají služby serveru. Obsahem veřejného certifikátu je také veřejný klíč, který používá klient pro dešifrování obsahu podepsaného tajným klíčem.

Pro vytvoření vlastně podepsaného certifikátu se soukromým klíčem použijeme nástroj OpenSSL. Vytvoření provedeme tímto příkazem:

```
sudo openssl req -x509 -nodes -days 365 -newkey rsa:1024 -keyout
etc/ssl/private/apache.key -out /etc/ssl/certs/apache.crt
```

Pro porozumění výše uvedenému příkazu zde uvádím význam jednotlivých parametrů.

- openssl základní nástroj pro vytvoření a správu klíčů a certifikátů
- req podřízený příkaz kterým specifikujeme použití standardu X.509 pro vytvoření infrastruktury, dle niž se vytvoří dvojice soukromého a veřejného klíče;
- -x509 rozvíjí podřízený příkaz req a specifikuje, že chceme vytvořit podepsaný certifikát namísto generování požadavku na podepsání certifikátu

- -nodes podřízený příkaz, kterým říkáme, že chceme přeskočit přístupovou fázi. Ve výsledku nám zruší vynucení ověření pomocí hesla při restartování Apache serveru.
- -days 365 definuje dobu platnosti vygenerovaného certifikátu
- -newkey rsa:1024 určuje, že chceme spolu s certifikátem vytvořit i nový klíč potřebný pro podepsání certifikátu. Tento klíč bude vytvořen pomoci kryptografického algoritmu RSA a bude mít délku 1024 bitů;
- -keyout podřízený příkaz, kterým specifikujeme cestu, kam se umístí vytvořený soukromý klíč
- -out podřízeným příkaz, kterým specifikujeme, kam se umístí vytvořený certifikát

Po zadání příkazu bude nutné zodpovědět otázky, které se týkají našeho serveru. Otázky a příklady odpovědí by mohly vypadat takto:

```
Country Name (2 letter code) [AU]:CZ
State or Province Name (full name) [Some-State]:Czech republic
Locality Name (eg, city) :Ostrava
Organization Name (eg, company) [Internet Widgits Pty Ltd]:VSB
Organization Unit Name (eg, section) []:VSB
Common Name (e.g.server FQDN or YOUR name)[]:<server_IP_address>
Email Address []:admin@<your domain>.com
```

Po zodpovězení otázek budou oba soubory vytvořený v zadaných cestách. Certifikát v adresáří /*etc/ssl/certs* pod názvem apache.crt a soukromý klíč s názvem apache.key v adresáři /*etc/ssl/private*/.

Dále vytvoříme skupinu parametrů, která bude použita pro vytvoření Diffie-Hellman algoritmu. Tento algoritmus se používá při vyjednávání parametrů během navazování spojení.

sudo openssl dhparam -out /etc/ssl/certs/dhparam.pem 1024

#### Konfigurace Apache serveru pro použití vlastně podepsaného certifikátu

Ze všeho nejdříve je zapotřebí vytvořit konfigurační soubor, ve kterém budeme definovat nastavení protokolu SSL. Soubor vytvoříme v adresáři /*etc/apache2/conf-available/*. Vytvořený soubor pojmenujeme ssl-param.conf.

Obsahem souboru definujeme, jak bude pro protokol SSL použit náš certifikát. Zkopírujte níže uvedené řádky do souboru ssl-param.conf. Nutno podotknout, že níže uvedená konfigurace pochází ze serveru https://cipherli.st/, kde je volně přístupná konfigurace nejen pro Apache, ale i pro nginx a Lighttpd.

Dalším krokem bude tedy zkopírování níže uvedený řádků do souboru ssl-param.conf.

```
SSLCipherSuite EECDH+AESGCM:EDH+AESGCM:AES256+EECDH:AES256+EDH
SSLProtocol All -SSLv2 -SSLv3
```

```
SSLHonorCipherOrder On
```

#### Instalace Apache a konfigurace Apache serveru

```
includeSubdomains; preload"
Header always set Strict-Transport-Security "max-age=63072000;
includeSubdomains"
Header always set X-Frame-Options DENY
Header always set X-Content-Type-Options nosniff
SSLCompression off
SSLSessionTickets Off SSLUseStapling on
SSLStaplingCache "shmcb:logs/stapling-cache(150000)"
SSLOpenSSLConfCmd DHParameters "/etc/ssl/certs/dhparam.pem"
```

Následně upravíme soubor */etc/apache2/sites-available/default-ssl.conf*, tak aby využíval námi vytvořený certifikát a soukromý klíč.

echo "" > /etc/apache2/sites-available/default-ssl.conf

Do souboru přidáme níže uvedenou konfiguraci a následně doplníme k poli ServerName IP adresu či doménové jméno našeho serveru.

```
<IfModule mod_ssl.c>
<VirtualHost _default_:443>
ServerAdmin dvo0148@vsb.cz
ServerName 192.168.150.135
DocumentRoot /var/www/html
ErrorLog ${APACHE_LOG_DIR}/error.log
CustomLog ${APACHE_LOG_DIR}/access.log combined
SSLEngine on
SSLCertificateFile /etc/ssl/certs/apache.crt
SSLCertificateKeyFile /etc/ssl/private/apache.key
```

```
<FilesMatch "\.(cgi|shtml|phtml|php)$">
SSLOptions +StdEnvVars
</FilesMatch>
<Directory /usr/lib/cgi-bin>
SSLOptions +StdEnvVars
</Directory>
BrowserMatch "MSIE [2-6]" \
nokeepalive ssl-unclean-shutdown \
downgrade-1.0 force-response-1.0
```

</VirtualHost>

</IfModule>

Aby se změny v nastavení projevily je nutno povolit SSL moduly a následně restartovat službu Apache.

sudo a2enmod ssl && a2enmod headers && a2ensite default-ssl && a2enconf ssl-params && apache2ctl configtest sudo a2enmod headers

sudo service apache2 restart

Na závěr zkontrolujeme, jestli je služba Apache řádně spuštěna, tedy ve stavu running.

sudo service Apache2 status

#### Příloha B: Instalace a konfigurace pobočkové ústředny Asterisk

V této příloze je popsána instalace pobočkové ústředny Asterisk ve verzi 16 LTS. Po dodržení níže uvedených kroků bude výsledkem nainstalovaný WebRTC server, který bude obsahovat všechny potřebné predispozice, pro jeho následnou konfiguraci.

#### Instalace pobočkové ústředny Asterisk

Před začátkem samotné instalace se přepneme na uživatele s administrátorským oprávněním, tedy root.

```
sudo su
```

Nyní se přesuneme do složky, kde budeme Asterisk kompilovat.

```
cd /usr/src
```

Stáhneme Asterisk.

```
wget
```

```
http://downloads.asterisk.org/pub/telephony/asterisk/asterisk-
16-current.tar.gz
```

Provedeme extrakci balíčku.

```
tar zxvf asterisk-16-current.tar.gz
```

Vstoupíme do složky z vyextrahovaného balíčku.

```
cd asterisk-16*
```

Před kompilací Asterisku ještě stáhneme a následně zkompilujeme a nainstalujeme PJPROJECT, což je balíček obsahující podporu PJSIP.

```
git clone git://github.com/asterisk/pjproject pjproject
cd pjproject
./configure --prefix=/usr --enable-shared --disable-sound
--disable-resample --disable-video --disable-opencore-amr
CFLAGS='-O2 -DNDEBUG'
make dep
make
make install
ldconfig
ldconfig -p |grep pj
cd ..
```

#### Nyní zkompilujeme Asterisk.

```
contrib/scripts/get_mp3_source.sh
contrib/scripts/install_prereq install
ITU-T telephone code: 420
```

#### Po zkompilování přistoupíme k základní konfiguraci Asterisku.

```
./configure
```

make menuselect

make

```
make install
```

make samples

make config

ldconfig

Nyní jsme připraveni spustit Asterisk.

```
/etc/init.d/asterisk start
```

# Tvorba certifikátu pro protokol TLS

Pro zajištění kryptografického zabezpečení přenosu zpráv koncových bodů WebSocket spojení je nutností vytvořit certifikáty a klíče pro protokol TLS. Vytvoření certifikátů a klíčů pro protokol TLS je také podmínkou toho, aby bylo možno použít Secure WebSocket (wss).

Vytvoříme si složku, kde budeme vygenerované klíče uchovávat

```
mkdir /etc/asterisk/keys
```

Přejdeme do složky contrib/scripts, která obsahuje skript skript pro vytvoření vlastního podepsaného certifikátu.

```
cd /usr/src/asterisk-16*
```

cd /contrib/scripts

Spustíme skript, pomoci něhož vygenerujeme vlastní podepsaný certifikát.

```
./ast_tls_cert -C <your IP or Domain Name> -O "<name of your
company>" d /etc/asterisk/keys
```

Po zavolání skriptu, budete několikrát vyzváni pro zadání hesla. První heslo je pro /etc/asterisk/keys/ca.key. Po zadání hesla doje k vytvoření /etc/asterisk/keys/ca.crt. Po zadání druhého hesla dojde k vytvoření /etc/asterisk/keys/asterisk.key.

Soubor /*etc/asterisk/keys/asterisk.crt* se vygeneruje automaticky. Po třetím zadání hesla dojde k vytvoření souboru /etc/asterisk/keys/asterisk.pem. Tento soubor je výsledkem

kombinace souborů asterisk.key a asterisk.crt. Vytvořené certifikáty je poté možno najít v adresáři /etc/asterisk/keys.

Obsah složky si můžeme vypsat použitím příkazu

```
ls /etc/asterisk/keys
```

Složka by měla obsahovat tyto soubory:

```
asterisk.crt
asterisk.csr
asterisk.key
asterisk.pem
ca.cfg
ca.crt
ca.key
tmp.cfg
```

# Konfigurace vestavěného HTTP serveru

Asterisk obsahuje integrovaný HTTP server. Na tomto serveru otevřeme port, na kterém následně Asterisk bude naslouchat a navazovat WebSocket spojení.

Přejdeme tedy do složky etc/asterisk

```
cd /ect/asterisk
```

Upravíme konfigurační soubor http.conf dle níže uvedeného vzoru:

```
[general]
```

```
enabled=yes
```

bindaddr=0.0.0.0

```
bindport=8088
```

```
tlsenable=yes
```

tlscipher=AES128-SHA256:AES256-SHA256:AES128-SHA:AES256-SHA

```
tlsbindaddr=0.0.0.0:8089
```

tlscertfile=/etc/asterisk/keys/asterisk.pem

Použitím této konfigurace zajistíme naslouchání asterisk procesu na portu 8088, povolili jsme použití protokolu TLS a také jsme specifikovali certifikát, který bude použit pro ověření komunikace.

Po provedení změn v souboru http.conf restartujeme modul HTTP z konzole asterisku

```
reload http
```

Jestli server naslouchá na specifikovaném portu, můžeme ověřit tímto příkazem, který je ovšem nutno spustit z konzole Asterisku

```
http show status
```

Měli byste dostat tento výstup:

HTTP Server Status: Prefix: Server: Asterisk/certified/13.13-cert4

Server Enabled and Bound to 0.0.0.0:8088

websocket\_enabled=false

HTTPS Server Enabled and Bound to 0.0.0.8089

# Konfigurace uživatelských účtů

PBX Asterisk využívá pro konfiguraci uživatelských účtů soubor pjsip.conf.

Pro definování transportní metody, kterou budou uživatelé využívat, upravte soubor /etc/asterisk/pjsip.conf dle následujícího postupu:

```
[transport_wss]
type=transport
protocol=wss
bind=0.0.0.0:5067
```

Po definování transportní metody, kterou jsme provedli v předešlém kroku, vytvoříme entitu v rámci pjsip.conf, která bude reprezentovat uživatelský účet koncového uživatele. Entita se bude skládat z objektů Aor, auth a endpoint. Pro konfiguraci entity rozšíříme pjsip.conf o následující řádky:

```
[1000]
type=aor
max_contacts=1
remove_existing=yes
```

[1000] type=auth

```
auth_type=userpass
username=1000
password=1000
```

Přidáním těchto řádků jsme zajistili, že entita bude známá jako 1000 a pro ověření bude používat heslo 1000.

Dalším krokem bude vytvoření koncového bodu, který bude odkazovat na objekty aor a auth jako na své konfigurační parametry. Pro konfiguraci koncového bodu doplníme soubor pjsip.conf o následující řádky:

```
[1000]
type=endpoint
transport=transport_wss
aors=1000
auth=1000
use avpf=yes
media encryption=dtls
dtls ca file=/etc/asterisk/keys/ca.crt
dtls_cert_file=/etc/asterisk/keys/asterisk.pem
dtls verify=fingerprint
dtls_setup=actpass
ice support=yes
media use received transport=yes
rtcp mux=yes
context=default
disallow=all
allow=alaw, VP8
```

Stejným způsobem nakonfigurujeme entity pro účet 2000.

#### Konfigurace dialplánu

Aby bylo možno provést hovor, je zapotřebí vytvořit směrovací plán.

Níže uvedené řádky definují kontext "default", upravte soubor /etc/asterisk/extensions.conf dle níže uvedeného vzoru:

```
[default]
exten=> 200,1,Answer()
exten=> 200,2,NoOp(Dovolali jste se na ustrednu)
exten=> 200,3,Playback(demo-congrats)
exten=> 200,4,Hangup()
exten =>1000,1,Dial(PJSIP/1000)
exten =>2000,1,Dial(PJSIP/2000)
```

Dodržením výše uvedených kroků, jsme provedli instalaci a konfiguraci PBX Asterisk, která nyní umožní spojení skrze WebSocket s WebRTC klientem. Aby se projevily změny, které jsme konfigurací způsobili, je nutné provést restartování modulu dialplan:

#### dialplan reload

Pro uskutečnění testovacího hovoru je mít zapotřebí integrovaný WebRTC klient. Touto problematikou se zabývá příloha D.

#### Příloha C: Instalace pobočkové ústředny FreeSWITCH

V této příloze je popsán postup pro instalaci pobočkové ústředny FreeSWITCH. Výsledkem dodržení níže uvedených kroků bude plně funkční pobočková ústředna FreeSWITCH se všemi potřebnými predispozicemi pro následnou konfiguraci.

#### Instalace pobočkové ústředny FreeSWITCH

Přepneme se na uživatele s právy root.

sudo su

Pokračujeme instalací balíčků nezbytných pro úspěšnou kompilaci pobočkové ústředny FreeSwitch. Zároveň také nainstalujeme programy, které budeme dále používat.

```
apt-get -y install autoconf automake devscripts gawk g++
libjpeg-dev libncurses5-dev liblua5.2-dev lua-sec lua-socket git
libtool make python-dev gawk pkg-config libtiff-dev libperl-dev
libgdbm-dev libdb-dev gettext libssl-dev libcurl4-openssl-dev
libpcre3-dev libspeex-dev libspeexdsp-dev libsqlite3-dev
libedit-dev libldns-dev libpq-dev memcached libmemcached-dev
libopus-dev vim tshark curl subversion libsndfile-dev
```

Po dokončení instalace si stáhneme ze stránek yasm.tortall.net/Download.html poslední verzi modulárního assembler projektu yasm, který poté vyextrahujeme a nainstalujeme.

```
tar -zxvf yasm-1.3.0.tar.gz
cd yasm*
./configure
make
make install
```

Přejdeme do složky, kde budeme FreeSWITCH kompilovat a následně stáhneme FreeSWITCH.

```
cd /usr/src/
wget -c files.freeswitch.org/freeswitch-releases/freeswitch-
1.8.5.tar.gz
```

Po úspěšném stažení vyextrahujeme balíček.

tar -zxvf freeswitch-1.8.5.tar.gz

Přejdeme do složky z vyextrahovaného balíčku

cd freeswitch-1.8.5

Zkompilujeme FreeSWITCH. U kompilace může nastat problém v podobě chybějících balíčků v takovém případě je nutností balíček nainstalovat a spustit proces kompilace znovu.

```
./configure
make
make install
make cd-sounds-install
make cd-moh-install
```

Nyní spustíme FreeSwitch

cd /usr/local/freeswitch/bin

./freeswitch

#### Generování certifikátů pro protokol TLS

Pokud chceme využívat komunikace skrze Secure WebSocket, musíme si vygenerovat vlastní certifikát. Pokud ovšem chceme zprovoznit komunikaci pouze skrze nezabezpečený WebSocket, postačí nám dvojice základních certifikátů, které vzniknout automaticky při kompilaci pobočkové ústředny FreeSWITCH. Jedná se o soubory "dtls-srtp.pem" a "wss.pem", které nalezneme v adresáři /usr/local/freeswitch/certs/.

Přesuneme se do adresáře /usr/local/freeswitch/certs

```
cd /usr/local/freeswitch/certs
```

Smažeme původní certifikát wss.pem

sudo rm -f wss.pem

Jelikož FreeSWITCH neobsahuje skript na tvorbu certifikátů, využijeme skript, který jsme použili v případě pobočkové ústředny Asterisk. Skript je přiložený v příloze v této práce pod názvem gen\_crt. Skript je v podstatě stejný, jen jsou upraveny názvy vygenerovaných výstupních souborů.

Spustíme skript.

```
./gen_ssl_crt -C <your IP or Domain Name> -O "<name of your
company>" -d /usr/local/freeswitch/certs
```

Certifikáty zkontrolujeme v cílovém adresáři /usr/local/freeswitch/certs

ls /usr/local/freeswitch/certs

Obsah adresáře by měl být následující:

wss.crt

wss.csr

wss.key wss.pem ca.cfg ca.crt ca.key tmp.cfg

# Konfigurace modulu Sofia

Pro zajištění podpory WebRTC je nutností povolit modulu Sofia naslouchání WebSocket spojení na určitém portu. Ke konfiguraci modulu Sofia slouží konfigurační soubor soubor /usr/local/freeswitch/conf/sip\_profiles/internal.xml.

Doplňte tyto řádky:

<param name="tls-cert-dir" value="/usr/local/freeswitch/certs"/> <param name="wss-binding" value=":7443"/>

Nyní je zapotřebí načíst znovu konfigurační soubory, to se provede z konzole FreeSWITCH tímto příkazem:

Reloadxml

Ověření provedeme pomocí příkazu sofia status profile internal. Ve výstupu tohoto příkazu byste měli dohledat tento parametr:

WSS-BIND-URL sips:mod\_sofia@<freeswitch\_server\_IP>:7443;transport=wss

Výsledkem dodržení všech předchozích kroků je nainstalovaná a nakonfigurovaná pobočková ústředna PBX FreeSWITCH. Pro provedení testovacího hovoru je zapotřebí mít integrovaného WebRTC kleinta. Postup pro integraci WebRTC kleinta je uveden v příloze D.
## Příloha D: Integrace WebRTC klienta

V této příloze je popsán postup pro integraci WebRTC klienta. V současné době lze na Internetu najít mnoho volně dostupným WebRTC klientů, já si vybral klienta Sipml5 z důvodu přehledné dokumentace a širokého zázemí v podobě aktivní komunity. Predispozicí pro úspěšnou integraci WebRTC klienta je mít nainstalován Apache server s vlastně podepsanými SSL certifikáty. Postup pro instalaci Apache serveru je popsán v příloze A. Po dodržení níže uvedených kroků bude úspěšně integrovaný WebRTC klient.

Ze všeho nejdříve stáhneme z webových stránek http://www.doubango.org/sipml5 zdrojové kódy Sipml5 klienta. Stáhnutý .zip soubor vyextrahujeme.

Přesuneme se do složky sipml5-master.

```
cd sipml5-master
```

V adresáři vymažeme soubor index.html.

```
rm index.html
```

Následně přejmenujeme soubor call.html na index.html.

```
mv call.html index.html
```

Nyní všechny soubory přesuneme do složky /var/www/html/, kde zároveň nahradíme původní soubor index.html.

Abychom zajistili projevení všechny změn, je zapotřebí restartovat Apache server.

```
sudo service apache2 restart
```

Nyní spustíme webový prohlížeč a zadáme adresu našeho Apache serveru https://<FQDN\_or\_server\_IP>. Můžeme si povšimnout upozornění, které říká, že náš Apache server nevyužívá certifikát, který je podepsané od důvěryhodné certifikační autority. Abychom mohli přistoupit na náš Apache server, je zapotřebí přidat vyjímku. Po přidání výjimky se nám zobrazí registrační stránka Sipml5 klienta.

| Home                 |                                   |                            |               |               |
|----------------------|-----------------------------------|----------------------------|---------------|---------------|
| Registratio          | on                                | Call control               | Video enabled |               |
| Display Name:        | e.g. John Doe                     | Coto chara such as to call |               |               |
| Private Identity*:   | e.g. +3360000000                  | Enter phone number to call |               |               |
| Public Identity*:    | e.g. sip:+3360000000@doubango.org |                            |               | Call - HangUp |
| Password:            |                                   |                            |               |               |
| Realm <sup>*</sup> : | e.g. doubango.org                 |                            |               |               |
|                      | LogIn LogOut                      |                            |               |               |
| * Mandatory Field    |                                   |                            |               |               |
| Need SIP account     | 1?                                |                            |               |               |
| Expert mode?         |                                   |                            |               |               |

© Doubango Telecom 2012-2018 Inspiring the future

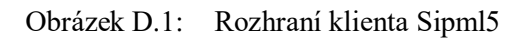

Příloha E: Připravení webového prohlížeče a uskutečnění hovoru

## Připrava webového prohlížeče

Tento návod je konkrétně uveden pro pobočkovou ústřednu Asterisk, postup je téměř totožný s postupem pro pobočkovou ústřednu FreeSWITCH.

Přejdeme do adresáře, kde se nachází Asteriskem vygenerované klíče a certifikáty

cd /etc/asterisk/keys

V tomto adresáři použijeme příkaz nástroje OpenSSL pro konverzi mezi formáty

```
openssl pkcs12 -export -out <název_výstupního_certifikátu>.p12 -
inkey asterisk.key -in asterisk.crt -certfile ca.crt
```

Po zadání příkazu budete vyzváni k zadání hesla, které bude součástí námi vytvořeného certifikátu. Zadejte heslo, které jste nastavili při generování certifikátu.

Ve složce /*etc/asterisk/keys* byste měli najít nově vytvořený certifikát <*název\_výstupního\_certifikátu*>.*p12* 

Importování certifikátu do webového prohlížeče lze provést v nastavení prohlížeče. Níže uvedený postup je popsán pro webový prohlížeč Mozzila Firefox, který je na Ubuntu, který jsem použil pro testování komunikace již defaultně nainstalován.

V pravém horním rohu otevřeme nastavení a přejdeme do nastavení certifikátu:

Settings -> Preference -> Privacy and security -> View Certificates

Po stisknutí nabídky view certificates se nám zobrazí okénko s přehledem vložených certifikátů.

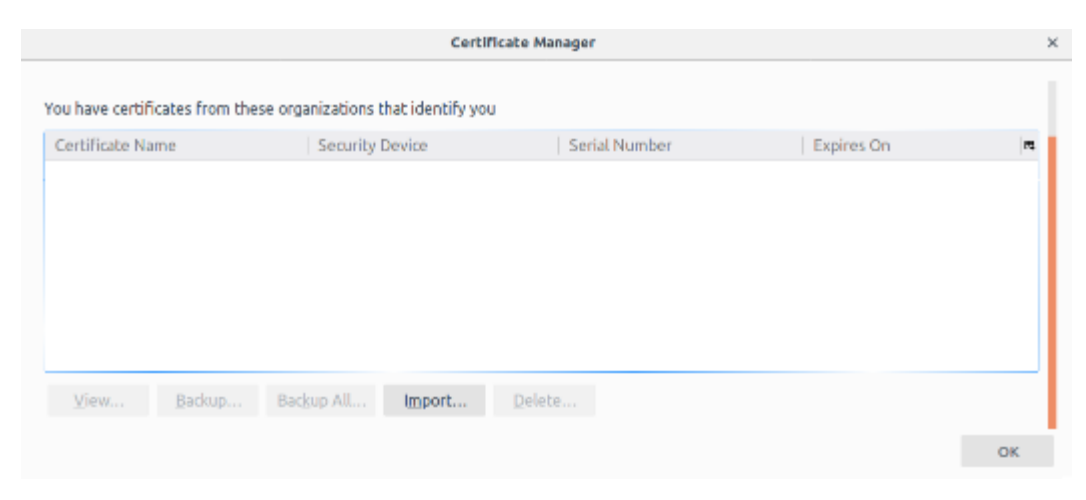

Obrázek E.1: Manažér certifikátů

V manažeru certifikátů klikneme na tlačítko import a vyhledáme náš certifikát ve formátu .p12. Po vložení certifikátu se nám zobrazí náš certifikát v certifikačním manažeru.

| Your Certificates People !<br>You have certificates from these orga<br>Certificate Name<br>< Asterisk<br>192.168.150.129 | Servers Authorities anizations that identify you Security Device Software Security Device | Serial Number | Expires On<br>March 14, 2020 |  |
|----------------------------------------------------------------------------------------------------|-------------------------------------------------------------------------------------------|---------------|------------------------------|--|
| fou have certificates from these orga<br>Certificate Name<br>~ Asterisk<br>192.168.150.129                               | anizations that identify you<br>Security Device<br>Software Security Device               | Serial Number | Expires On<br>March 14, 2020 |  |
| Certificate Name<br>~ Asterisk<br>192.168.150.129                                                                        | Security Device                                                                           | Serial Number | Expires On<br>March 14, 2020 |  |
| <ul> <li>Asterisk</li> <li>192.168.150.129</li> </ul>                                                                    | Software Security Device                                                                  | 01            | March 14, 2020               |  |
| 192.168.150.129                                                                                                    | Software Security Device                                                                  | 01            | March 14, 2020               |  |
|                                                                                                    |                                                                                           |               |                              |  |
|                                                                                                    |                                                                                           |               |                              |  |
|                                                                                                    |                                                                                           |               |                              |  |
|                                                                                                    |                                                                                           |               |                              |  |
|                                                                                                    |                                                                                           |               |                              |  |
|                                                                                                    |                                                                                           |               |                              |  |
|                                                                                                    |                                                                                           |               |                              |  |
|                                                                                                    |                                                                                           |               |                              |  |
| View Backup Back                                                                                                    | sup All Import De                                                                         | ete           |                              |  |
|                                                                                                    |                                                                                           |               |                              |  |

Obrázek E.2: Vložený certifikát

Přejdeme na stránku https://<IP\_Asterisk\_serveru>:8089/ws a zde přidělíme tomuto spojení výjimku.

Přejdeme na stránky našeho Apache serveru. WebRTC klienta nakonfigurujeme dle následujícího postupu, který je uveden pro linku 1000. V kolonce "Registration" vyplníme následující údaje:

- Displey Name: 1000
- Private Identity\*: 1000
- Public Identity\*: sip:1000@<IP\_Asterisk\_serveru>
- Password: 1000
- Realm\*: <IP\_Asterisk\_serveru>

Poté přejdeme do expert módu, kliknutím na tlačítko "Expert mode" a specifikujeme náš WebSocket pro transport. Kolonku "WebSocket Server URL" vyplňte následujícím způsobem:

• WebSocket Server URL: wss://<IP\_Asterisk\_serveru>:8089/ws

Nastavení uložíme kliknutím na tlačítko "Save" a vrátíme se na stránku s oknem registrace. Při stisknutí tlačítka "LogIn", byste měli být nahoře informování o úspěšném zaregistrování statusem "Connected"

Stejným způsobem zaregistrujeme z jiného zařízení WebRTC klienta k účtu 2000. A provedeme testovací video-hovor mezi klienty 1000 a 2000, pomoci ovládacího okna Sipml5 klienta.

Otevřeme nabídku "Call" a vybereme "Video". Budeme dotázáni, zda chceme dané stránce povolit přístup k mikrofonu. Povolení přidělíme kliknutím na tlačítko "Allow".

Následně byste měli v ovládacím okně Sipml5 klienta vidět status "Call in progress" Při úspěšném sestavení SIP komunikace, bude status odpovídat stavu "In Call". V tomto stavu již dochází k RTP přenosu.